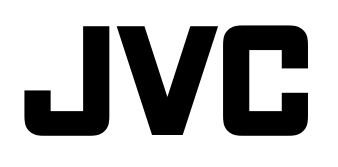

# MULTI FORMAT LCD MONITOR DT-V24G2 DT-V21G2 DT-V17G2 DT-V17G25

# **INSTRUCTIONS**

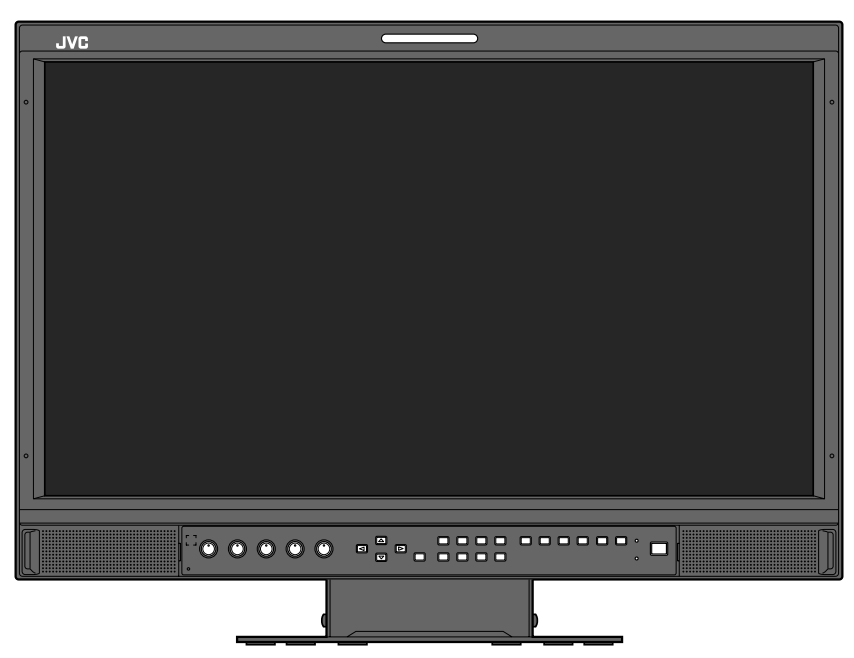

The illustration of the monitor is of DT-V21G2.

This is the English instruction manual. Instruction manuals in other languages (German, French, Italian, Spanish, Russian) are included on the supplied CD-ROM as PDF files (for Europe only).

For Customer Use:

Enter below the Model No. and Serial No. which is located on the body. Retain this information for future reference.

Model No. : Serial No. :

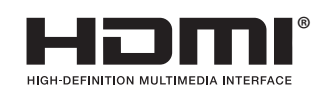

Please read the following before getting started:

Thank you for purchasing this product. Before operating this unit, please read the instructions carefully to ensure the best possible performance.

# **Safety Precautions (English)**

Before use, read "Safety Precautions" carefully, and then operate the product correctly.

#### FCC NOTICE

**CAUTION:** Changes or modifications not approved by JVC could void the user's authority to operate the equipment. **NOTE:** This equipment has been tested and found to comply with the limits for a Class A digital device, pursuant to Part 15 of the FCC Rules. These limits are designed to provide reasonable protection against harmful interference when the equipment is operated in a commercial environment. This equipment generates, uses, and can radiate radio frequency energy and, if not installed and used in accordance with the instruction manual, may cause harmful interference to radio communications. Operation of this equipment in a residential area is likely to cause harmful interference in which case the user will be required to correct the interference at his own expense.

#### CAN ICES-3A / NMB-3 A

Warning: This is a class A product. In a domestic environment this product may cause radio interference in which case the user may be required to take adequate measures.

- Use only the power source specified on the unit.
- AC power: 120 V/220 V 240 V, 50 Hz/60 Hz
- DC power: 12 V 17 V (DT-V21G2/DT-V17G2 only)

#### WARNING

#### To prevent injury by accidental fall

Fix the monitor to a wall by using strings.

#### **Fixing the monitor**

Attach the hook (not provided) to the VESA mounting holes on the rear panel (use the two holes on the upper side) using M4 x 10 mm screws (not provided). Bind the hooks on the rear panel of the monitor to a wall or a pillar using durable string.

VESA mounting holes

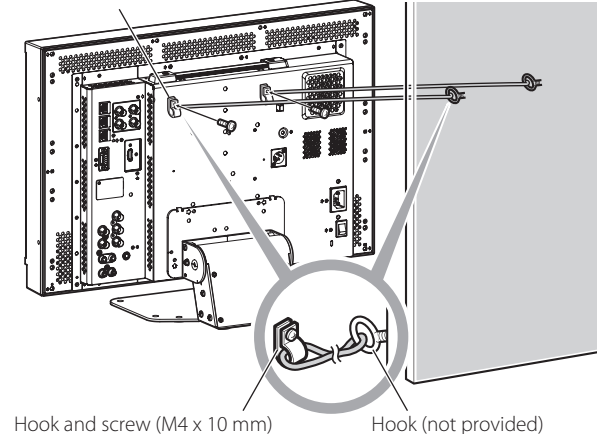

(not provided)

The illustration of the monitor is of DT-V21G2.

#### **EMC Supplement**

This equipment is in conformity with the provisions and protection requirements of the corresponding European Directives. This equipment is designed for professional video appliances and can be used in the following environments:

• Controlled EMC environment (for example purpose built broadcasting or recording studio), and rural outdoors environment (far away from railways, transmitters, overhead power lines, etc.)

In order to keep the best performance and ensure electromagnetic compatibility, we recommend to use cables not exceeding the following length:

| Cable                                                                          | Length |
|--------------------------------------------------------------------------------|--------|
| Power cord (attached cable (H05VV-F 3 x 0.75 mm <sup>2</sup> ))                | 2.0 m  |
| Video signal cable (coaxial cable)                                             | 2.0 m  |
| Audio signal cable (shielded cable)                                            | 1.5 m  |
| HDMI cable (shielded cable)                                                    | 2.0 m  |
| RS-232C cable (shielded cable) (A straight cable with a D-sub 9-pin connector) | 2.0 m  |
| RS-485 cable (twist pair cable) (A straight LAN cable)                         | 2.0 m  |
| REMOTE cable (twist pair cable) (A straight LAN cable)                         | 2.0 m  |

#### CAUTION

In case where the strong electromagnetic waves or magnetism are near the audio cable or the signal cable, the sound or the picture will contain noise. In such cases, please keep the cable away from the sources of the disturbance.

#### **Product Fiche**

| Supplier                        | JVCKENWOOD Corporation |                    |                    |                    |
|---------------------------------|------------------------|--------------------|--------------------|--------------------|
| Model Name                      | DT-V24G2               | DT-V21G2           | DT-V17G2           | DT-V17G25          |
| Energy Efficiency Class         | С                      | С                  | D                  | D                  |
| Visible screen size             | 24 inch/61 cm          | 21.5 inch/55 cm    | 16.5 inch/42 cm    | 16.5 inch/42 cm    |
| On-mode Power Consumption       | 38.9 W                 | 38.8 W             | 29.0 W             | 29.7 W             |
| Annual Energy Consumption*1     | 57 kWh                 | 57 kWh             | 43 kWh             | 44 kWh             |
| Stand-by mode Power Consumption | 0.29 W                 | 0.29 W             | 0.30 W             | 0.30 W             |
| Resolution                      | 1920 x 1200 pixels     | 1920 x 1080 pixels | 1920 x 1080 pixels | 1920 x 1080 pixels |

\*1 Energy consumption XYZ kWh per year, based on the power consumption of the television operating 4 hours per day for 365 days. The actual energy consumption will depend on how the television is used.

The LCD panel and backlight have life expectancy. Due to the basic characteristics of the LCD panel, an afterimage or uneven display may occur. It is recommended that you change images occasionally, activate the power saving function, or often turn off the power to reduce the load on the LCD panel. Continuous operations of the LCD panel may accelerate the deterioration.

# Caution for use of the product for many hours

In the case that you use the monitor for many hours, we recommend that you set "No Sync Action" in "Sync Function" to "Power Save" in Main Menu (repage 15). This will reduce power consumption and relieve strain on the monitor. To reduce damage to the LCD panel, using the LCD Saver function is recommended. (repage 16)

# Caution for use of the product in the high temperature

Do not use the product in places of high temperature; otherwise, parts of this product or the LCD panel may be damaged. This product is equipped with a temperature sensor to give warning if the temperature becomes too high. If the temperature exceeds the range of normal use, "Temp. Over" is displayed, and the power is turned off automatically if the temperature becomes any higher. In this case, move the product to a place of low temperature to let it cool down.

## Maintenance

## Unplug this product from the wall outlet before cleaning.

#### LCD panel

To avoid irreparable change in appearance of the screen such as uneven color, discoloration, scratches, be careful about the following:

- Do not paste or stick anything using any glues or adhesive tapes.
- Do not write anything on the screen.
- Do not strike the screen with a hard object.
- Avoid condensation on the screen.
- Do not wipe the screen with any liquid such as water. In addition, wiping the screen with water-diluted neutral detergent or solvent such as alcohol, thinner, or benzine may affect the anti-reflection treatment of the screen.
- Do not wipe the screen forcefully.

Wipe stains off the LCD panel with a soft cloth. If the screen gets heavily stained, wipe it with a soft cloth soaked in water-diluted neutral detergent and wrung well, then wipe with a soft dry cloth.

#### Cabinet

To avoid the deterioration or damages of the cabinet such as its paint's peeling away, be careful about the following:

- Do not wipe the cabinet using solvent such as alcohol, thinner, or benzine.
- Do not expose the cabinet to any volatile substance such as insecticides.
- Do not allow any rubber or plastic in contact for a long time.
- Do not wipe the cabinet forcefully.

Wipe stains off the cabinet with a soft cloth. If the cabinet gets heavily stained, wipe it with a soft cloth soaked in water-diluted neutral detergent and wrung well, then wipe with a soft dry cloth.

#### Ventilation openings

Use a vacuum cleaner to get rid of the dust around the intakes (all the openings). If a vacuum cleaner is not available, use a cloth and wipe it off. Leaving the dust around the intakes may prevent proper temperature control and cause damage to the product.

# **Table of Contents**

| Safety Precautions (English)                                                                                                    | .2                        |
|----------------------------------------------------------------------------------------------------|---------------------------|
| Operating Precautions<br>Caution for use of the product for many hours<br>Caution for use of the product in the high temperature<br>Maintenance | .3<br>3<br>3              |
| Installation                                                                                                    | .4                        |
| Index of Parts and Functions<br>Rear panel<br>Front panel                                                                                       | . 5<br>5<br>6             |
| Showing Input Signals<br>Audio Channel Selection<br>On the Information Display<br>On the Status Display                                         | .8<br>8<br>8<br>8         |
| Menu Configuration<br>First Time Installation<br>The operation procedure<br>Menu Transition Diagram<br>Main Menu<br>Set-Up Menu                 | .9<br>9<br>10<br>11<br>15 |

| External Control                     | 20<br>20<br>20<br>21       |
|--------------------------------------|----------------------------|
| Troubleshooting                      | 24                         |
| Specifications                       | 25<br>25<br>25<br>26<br>27 |
| Sicherheitsmaßregeln (Deutsch)2      | 8                          |
| Précautions de sécurité (Français)2  | 9                          |
| Precauzioni di sicurezza (Italiano)3 | 0                          |
| Precauciones de seguridad (Español)3 | 1                          |
| Меры предосторожности (Русский)3     | 2                          |
| Указатель частей и функций3          | 3                          |
|                                      | 3                          |

- Do not rest your arm on the monitor or lean against the monitor.
- Do not touch the LCD panel when installing the monitor.
- Be sure to install the monitor securely to prevent the monitor from falling over, which may cause damage to the monitor or injury.

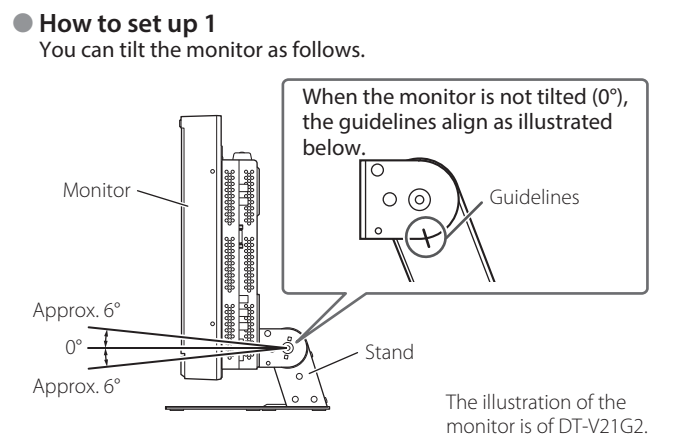

 Be careful not to pinch your fingers in the gap between the monitor and the stand.

#### How to set up 2

- You can place the monitor as illustrated below.
- 1 Remove the screws on the sides of the stand (see the following illustration), and lift up the stand.

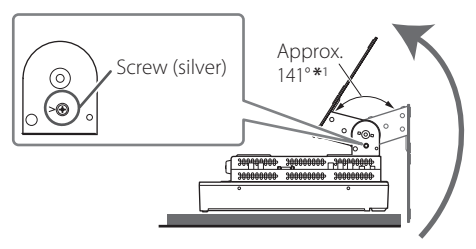

- \*1 Approx. 148° for DT-V24G2.
- **2** Attach the removed screws and place the monitor as illustrated below.

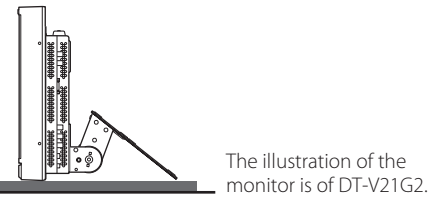

 To place the monitor as shown in "How to set up 1" again, remove the screws on the sides of the stand, align the guidelines, and then reattach the screws.

#### CAUTION

- When lifting up the stand...
  - Lay the monitor on a cloth with the LCD panel facing down to prevent the LCD panel from being damaged.
- Be careful not to pinch your fingers in the moving parts.
  Make sure to lift the stand up so that the monitor will be
- vertical; otherwise the monitor may fall over.Place the monitor on a mat to avoid scratching the table
- Place the monitor on a mat to avoid scratching the table surface.

#### To detach the stand

Lay the monitor on a cloth with the LCD panel facing down to prevent the LCD panel from being damaged.

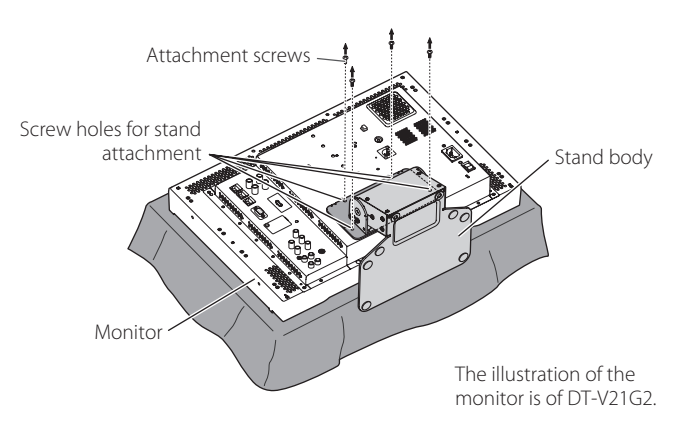

#### • To install the stand

When attaching the stand to the monitor, insert the guides of the stand plate into the guide holes on the monitor to place the stand in the correct position. Then fix the stand firmly with the attachment screws.

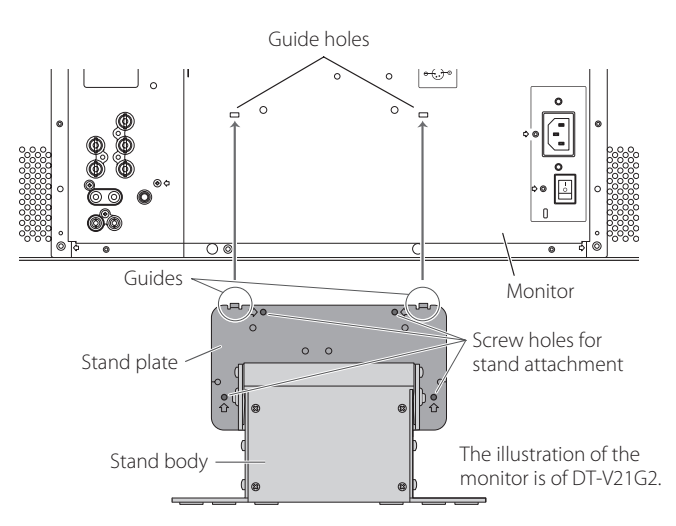

# Rear panel

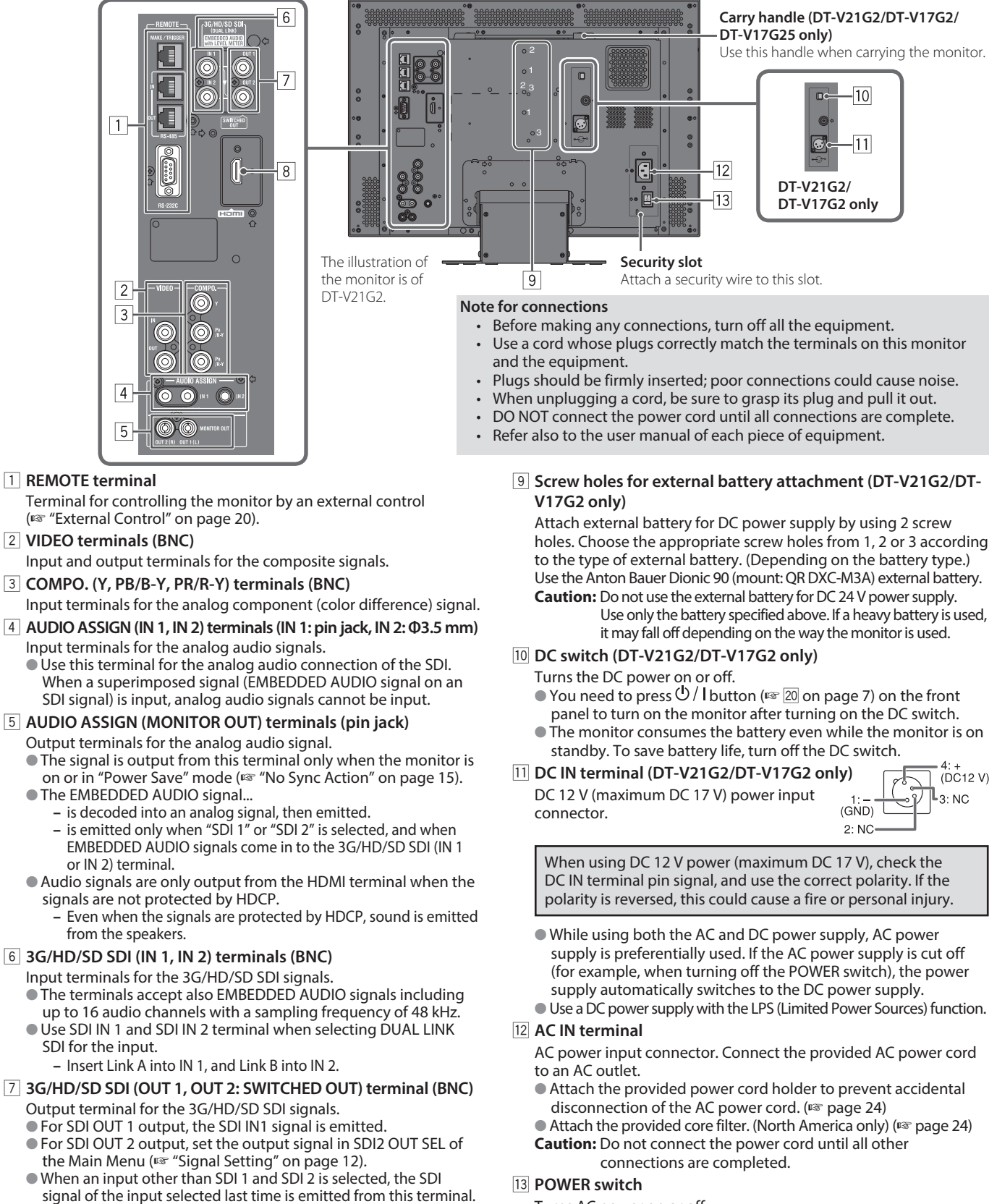

 The signals are emitted from this terminal only when the monitor is on or in "Power Save" (Res page 15) mode.

#### 8 HDMI terminals

Input terminal for the HDMI signal compatible with HDCP.

Turns AC power on or off.
 You need to press <sup>(1)</sup>/ I button (<sup>ISS</sup> <sup>(2)</sup>) on page 7) to use the monitor after turning on the POWER switch.

# Front panel

#### Tally lamp

- This lamp is controlled by the tally function of the MAKE/TRIGGER terminal.
  - You can select the color of the tally lamp from "Green" or "Red."
  - You can also select whether the whole lamp is turned on at once, or whether it is turned on one half at a time. (IRS "Tally Setting" in "Function Setting" on page 15 and "External Control" on page 20)

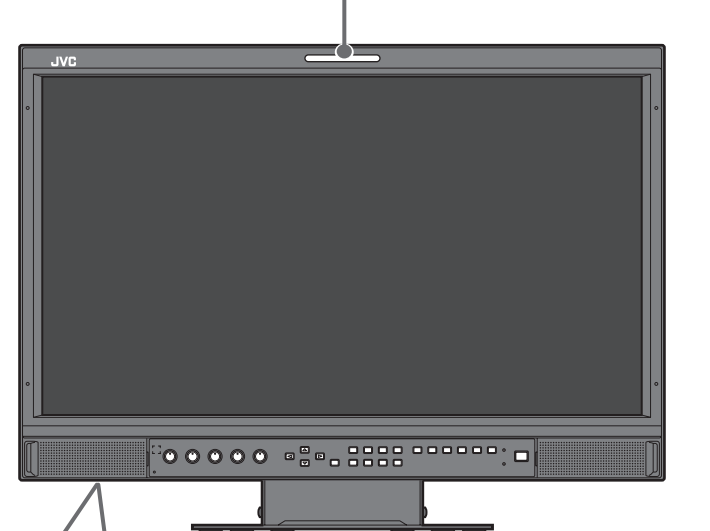

The illustration of the monitor is of DT-V21G2.

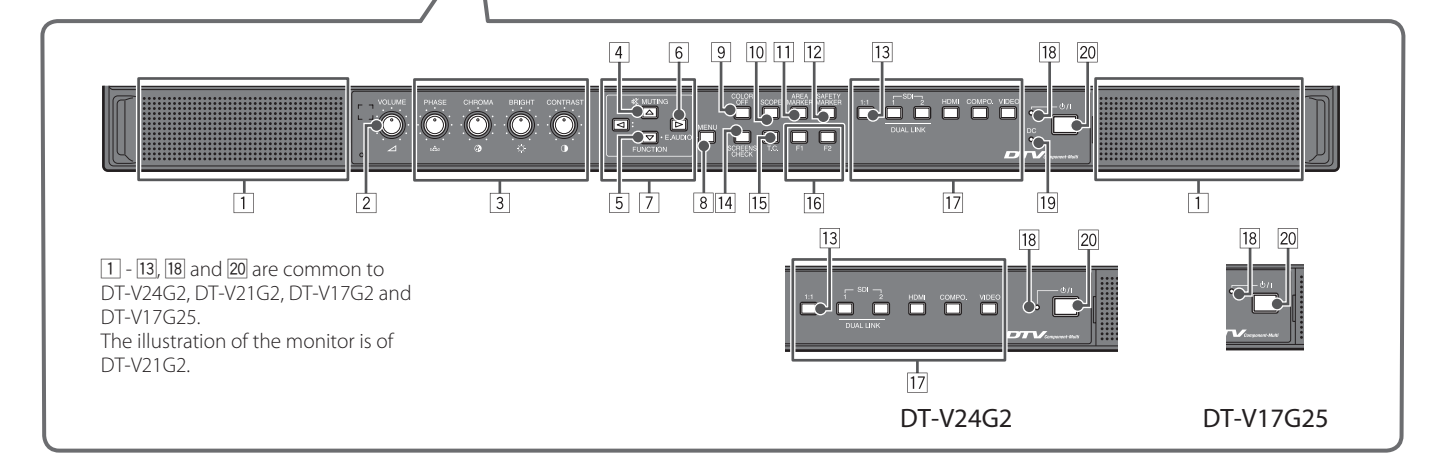

• "No Effect" is displayed when you press a button which is not available for the current input or signal format (the lamp lights even when the function does not actually work).

• You cannot use the buttons for the items controlled by the MAKE system ("Remote On" appears, and the lamp does not light up).

#### 1 Speakers (stereo)

The speakers emit the same audio signal emitted from the AUDIO ASSIGN (MONITOR OUT) terminals. (IPS 5 "AUDIO ASSIGN (MONITOR OUT) terminals (pin jack)" on

## \_ page 5)

## 2 VOLUME adjustment knob

Adjusts the volume.

#### **3** Picture adjustment knob

| PHASE:    | Adjusts the picture hue           |
|-----------|-----------------------------------|
| CHROMA:   | Adjusts the picture color density |
| BRIGHT:   | Adjusts the picture brightness    |
| CONTRAST: | Adjusts the picture contrast      |

- PHASE and CHROMA cannot be adjusted for certain signal formats.
- When "Component Phase" is set to "Disable" and an NTSC signal is input, PHASE can be adjusted (INF page 15).

#### **4 MUTING button**

Turns off the sound (Muting).

- To cancel the function, press the button again or turn the VOLUME adjustment knob.
- Muting function is also canceled when "Balance" of "Audio Setting" in the Main Menu is changed (☞ page 13).
- Muting function cannot be activated when a menu screen is displayed.

#### **5 FUNCTION button**

Assign functions to the F1 and F2 buttons when the menu is not displayed. (  $\mathbb{R}^{r}$  page 16)

#### 6 EMBEDDED AUDIO setting button

Selects an audio channel when EMBEDDED AUDIO signals are contained in SDI input. (IRSY "Audio Channel Selection" on page 8)

#### $7 \triangleleft / \triangleright / \triangle / \nabla$ buttons

When a menu screen is displayed selects or adjusts menu items. (1879 "The operation procedure" on page 9)

● Pressing <> button while holding </br>✓ button displays the Set-Up<br/>Menu (rs "Menu Configuration" on page 9).

#### 8 MENU button

Activates/deactivates the display of the Main Menu (\*\* "Menu Configuration" on page 9).

#### 9 COLOR OFF button/lamp

Displays only the luminance signal. • This function does not work for RGB input signals.

#### 10 SCOPE button/lamp

Displays/hides the indication of the wave form monitor and vector scope (E° "Scope Setting" on page 14).

• Each time you press this button, the window changes in the following order.

→ No display → Wave form monitor

— Histogram ← Vectorscope ←

#### 11 AREA MARKER button/lamp

Displays/hides the area marker.

- Select the style of the area marker in "Marker" of the Main Menu (PSP page 12).
- This function works only when displaying the picture in 16:9 aspect ratio.
- This function does not work when "Area Marker" or "R-Area Marker" is set to "Off" in "Marker."

#### 12 SAFETY MARKER button/lamp

Displays/hides the safety marker.

- Adjust the area of the safety marker in "Marker" of Main Menu (regrade 12).
- This function will not work when the picture is displayed in 1:1 aspect ratio and "SD4:3 Size" on the menu is set to "H Full".
- This function does not work when "Safety Marker" or "R-Safety Marker" is set to "Off" in "Marker.

#### 13 1:1 button/lamp

Displays the picture in the original resolution of the input signal.
The aspect ratio of the picture may change depending on the input signal.

#### 14 SCREENS CHECK button/lamp

- Displays only the selected element (R, G, or B) of the video signal.
- This function does not work for RGB input signals.
- Each time you press this button, the picture changes in the following order.

Blue screen 🖌 Green screen 🖌

#### 15 T.C. (time code) button/lamp

Activates/deactivates the display of the time data (time code) contained in the SDI signal (1837 "On the Information Display" on page 8).

 Select the time code type in "Information" of Set-Up Menu (ISP page 17).

#### 16 F1/F2 buttons/lamps

You can use the functions assigned to this button.

#### 17 INPUT SELECT buttons/lamps

| Colocto | ~ ~ | in most |  |
|---------|-----|---------|--|
| Selects | an  | input.  |  |

| SDI 1:             | Input from the 3G/HD/SD SDI (IN 1)       |
|--------------------|------------------------------------------|
|                    | terminal                                 |
| SDI 2:             | Input from the 3G/HD/SD SDI (IN 2)       |
|                    | terminal                                 |
| DUAL LINK:         | Input from the 3G/HD/SD SDI (IN 1, IN 2) |
|                    | terminals                                |
| HDMI:              | Input from the HDMI terminal             |
| COMPO.:            | Input from the COMPO. terminals          |
| VIDEO:             | Input from the VIDEO terminal            |
| The lamp for the s | elected input lights.                    |
| 18 Power lamp      |                                          |
| Unlit:             | The monitor is completely off (the POWER |

switch on the rear panel is turned off) or in Low Power Mode (জ্ঞ page 19)

#### Lights in Green: The monitor is on

15)

Lights in orange: The monitor is off (on standby)

Flashes in orange: The monitor is in the Power Save (power save) mode (🖙 "No Sync Action" on page

#### 19 DC lamp (DT-V21G2/DT-V17G2 only)

When the DC power voltage is being lowered due to the battery consumption, the lamp changes to orange from green. When the voltage becomes lower than a certain level, the monitor automatically turns off and the lamp turns to red.

- Make sure to turn off the POWER (registrong 13 on page 5) switch and DC (registrong 10 on page 5) switch on the rear panel before replacing the battery.
- The length of time that the lamp lights in orange differs depending on the type of battery or the battery condition. It is recommended to replace the battery when the lamp turns to orange.

## 20 也 / I button

Turns on and off (on standby) the monitor.

• To turn off the monitor completely, turn off the POWER switch (1287 133 on page 5) and DC switch (1287 100 on page 5).

# Audio Channel Selection

Select the audio channel output from the Speaker and AUDIO ASSIGN (MONITOR OUT) (OUT1(L)/OUT2(R))

- terminals when an EMBEDDED AUDIO signal is input during SDI input.
- Store the setting for each input of SDI 1 and SDI 2. 1 When the menu is not displayed, use the  $\triangleright$  button The "Embedded Audio" screen appears.
  - The "Embedded Audio" screen disappears automatically is no operations are made for about 30 seconds.
- **2** Use the  $\Delta \nabla$  buttons to select the audio channel
- **3** Use the  $\triangleleft \triangleright$  buttons to select the left and right channels (L ch/R ch/L ch+R ch)
- Each time you press a button the audio channel changes together with "Embedded Audio ch Setting". (🖙 page 13)

## **4** Press the MENU button

• The "Embedded Audio" screen disappears.

# On the Information Display

The monitor displays the information below.

• Make the setting to display/hide each information using the MENU with the exception of 5, controlled with T.C. button (1) no page 7).

- 1 Level meter
  - You can check the conditions of the EMBEDDED AUDIO signals when "Level Meter Display" is set to "Horizontal1" or "Horizontal2" or "Vertical." (ISS "Audio Setting" on page 13) Not displayed when "Audio Meter Display" is set to "Off" or "Lissajous".
- 2 Signal format
  - Displayed when "Status Display" is set to "On." (IS "Information" on page 17) • For the contents displayed, see "Available signals" on page 27 and "On the signal format" below.
- **3** Source name assigned in "Character Setting"(15 "Information" on page 17)
  - Displayed when "Source ID" is set to "On" or "Auto." (18 "Information" on page 17)
  - Displayed in large letters when "Status Display" is set to "Off" or "Auto."

4 CRC error indication

- Displayed when "CRC Error" is set to "On." (IS "Information" on page 17)
- A red square is displayed when an error occurs.
- 5 Time code
  - Press T.C. button (☞ 15 on page 7).
  - When the input signal includes no time code, "TC -:- -:- -." is displayed (☞ "Information" on page 17).

# On the Status Display

If you press the INPUT SELECT button (1) on page 7) currently lit, the status of the input signal and setting of MUTING are displayed for about 3 seconds.

- Make the setting to display/hide the status in "Status Display" of the "Information". (ISP page 17)
- When "Status Display" is set to "Auto" or "On," the status below is also displayed in the following cases:
  - When you change the input
  - When the signal condition of the current input changes
  - When you turn on the monitor
- When "Status Display" is set to "On," the signal format and "Picture Memory Mode" will remain
- displayed 3 seconds after the status is displayed. If "Picture Memory Mode" is set to "Off", it will not be displayed.

1 Signal format

For the contents displayed, see "Available signals" on page 27 and "On the signal format" below.

## On the signal format

The following messages appear depending on the type of input signals and their conditions. When a HDMI signal protected with HDCP is input "\*" (at the end of the indication)  $\rightarrow$ 

When no video signal comes in

When a noncompliant video signal comes in **→** 

## 2 Signal format of HDMI and VIDEO/COMPONENT input

Status indication of DUAL LINK/3G SDI signal information

• "DUAL LINK" appears when the Main Menu "Dual Link" (🖙 page 12) is set to "On" in SDI input, and the 3G SDI signal information appears when the Main Menu "Dual Link" is set to "Off."

"No Sync"

"Out of range"

→

| Status i | ndication | of | 3G | SDI | signal | information |
|----------|-----------|----|----|-----|--------|-------------|
|          |           |    |    |     | -      |             |

| ollowing signal information can be displayed when a 3G SDI signal comes in. |                             |            |                       |  |
|-----------------------------------------------------------------------------|-----------------------------|------------|-----------------------|--|
| 3G A-1:                                                                     | Level A mapping structure 1 | 3G B-DS1:  | Level B data stream 1 |  |
| 3G A-2:                                                                     | Level A mapping structure 2 | 3G B-DS2:  | Level B data stream 2 |  |
| 3G A-3:                                                                     | Level A mapping structure 3 | 3G B-DUAL: | Level B DUAL LINK     |  |
| 3G A-4:                                                                     | Level A mapping structure 4 |            |                       |  |

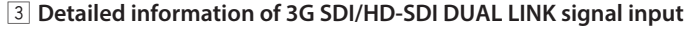

Displays the sampling structure/pixel resolution of the signal format.

Displayed when the 3G SDI/HD-SDI DUAL LINK signal is input.

4 Setting of "MUTING"

• Only appears when in mute mode ( $\bowtie 4$  on page 6).

**5** Displaying the Picture Memory Mode

1080 / 59.94p ····· 3G A-2 ..... • 2 4:4:4 RGB 10bit ..... Muting On ..... 4 Mode-1 ..... 5

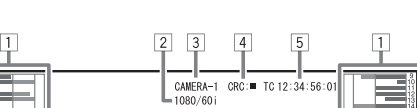

Embedded Audio screen

< Embedded Audio 1/2 >

Adjust: 💶 Select: 💽 Exit: MENU

Output 1ch

Output Ich Output 2ch Output 3ch Output 4ch Output 5ch Output 6ch Output 8ch

# First Time Installation

When you turn on the power and the monitor, "First Time Installation" appears. Start setting referring to the menu configuration.

For the setting items, see the pages below.

- "Language" 🔹 "Language" on page 17
- "No Sync Action" 🖙 "Sync Function" on page 15
- "No Operation Action" 🖙 "No Operation Action" on page 15

#### Setting procedure

- **1** Press  $\Delta \nabla$  to move the cursor to the setting item
- 2 Press ⊲⊳ to select the setting values
- Each time you press one of these buttons, the setting value changes.
  3 Move the cursor to "Set"
- **4** Press ⊳ to finish setting
- When you change the settings, a confirmation message appears. Operate according to directions.

# The operation procedure

1 Press the MENU button to display the Main Menu To display the Main Menu

→ Press the MENU button.

To display the Set-Up Menu

→ Press the  $\lhd$  button while holding the ∇ button.

2 Use the  $\triangle \nabla$  buttons to select an item and press the  $\triangleright$  button to proceed to the next screen

● For some items, pressing the <> buttons adjusts the setting.

- 3 Use the △ ▽ buttons to select an item and use the ⊲ ⊃ buttons to adjust the setting
- **4** Press the MENU button to finish operations
  - Press the MENU button repeatedly until the menu screen disappears.

| < First Time Installa                                                           | ation >                     |
|---------------------------------------------------------------------------------|-----------------------------|
| <ul> <li>Language<br/>No Sync Action<br/>No Operation Action<br/>Set</li> </ul> | : English<br>: Off<br>: Off |
| Adjust: ◀► Select:€                                                             |                             |

- Once the settings have been adjusted, this screen will not appear again.
- The settings can be changed afterwards in Main Menu and Set-Up Menu.

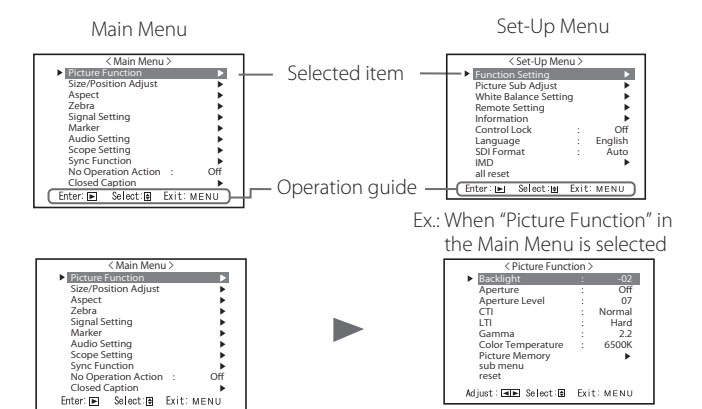

- The menu screen disappears automatically if no operations are made for about 30 seconds.
- Inoperable menus will be grayed out.
- Some items will not be displayed on the menu depending on the selected input and signal format.
- "Closed Caption" is available for North America only.

# Menu Transition Diagram

### Main Menu

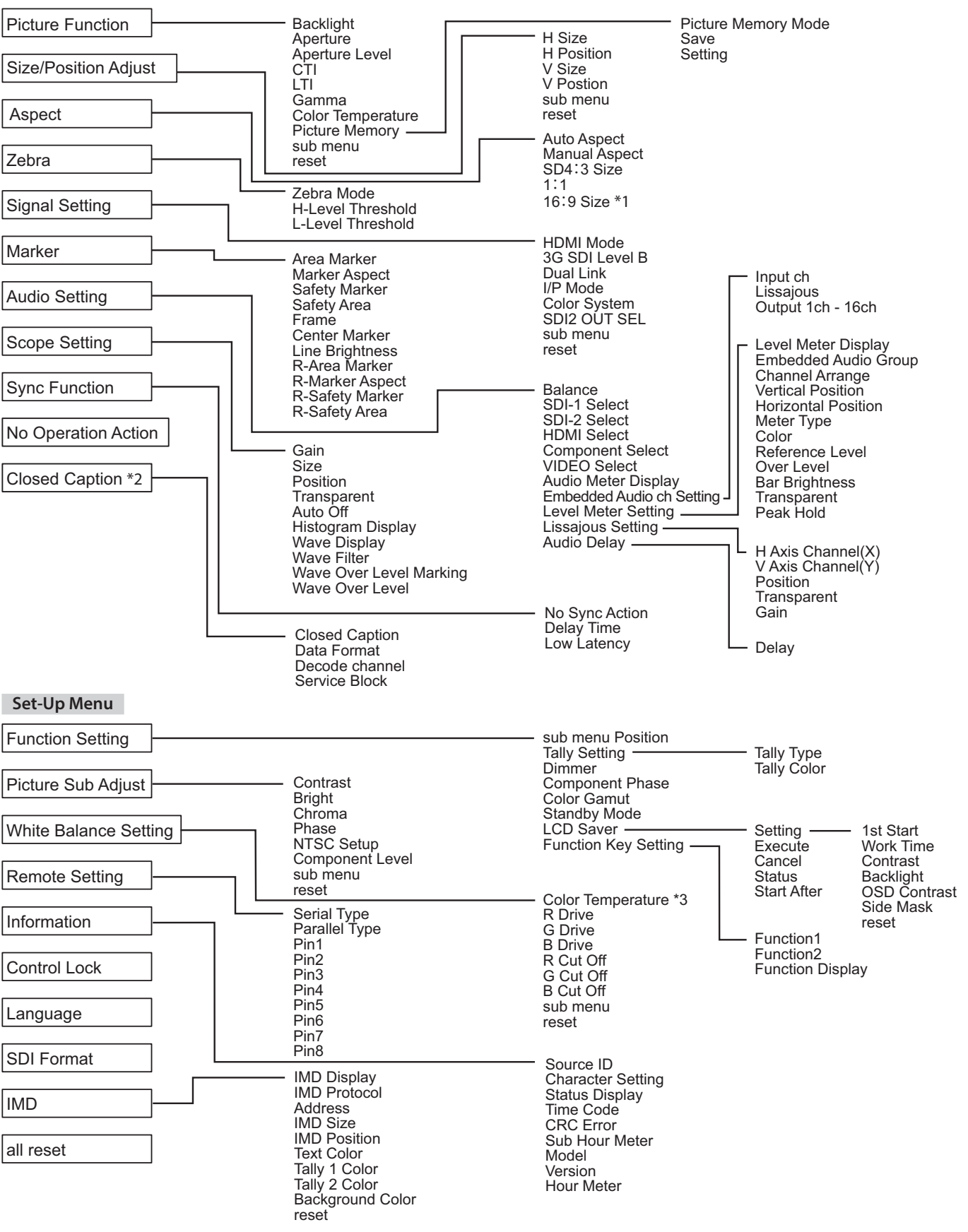

\*1: DT-V24G2 only.

\*2 : North America only. \*3 : "Color Temperature" is only displayed, and cannot be set/changed.

# Main Menu

## **Picture Function**

Setting for the picture quality.

| Item         |                                                                                             | To do                                                                                                    | Setting value                   |
|--------------|---------------------------------------------------------------------------------------------|----------------------------------------------------------------------------------------------------|---------------------------------|
| Backlight    |                                                                                             | Adjusts the brightness of the display.                                                                                                    | -20 to +20                      |
| Aperture*1   | Aperture*1 Activates/deactivates the function at the level set in "Aperture Level". Off, On |                                                                                                    |                                 |
| Aperture Lev | el*1                                                                                        | Compensate the frequency response of the luminance signal of the video signal.                                                                                                    | 01 to 10                        |
| СТІ          |                                                                                             | Adjust the clearness of the outlines of the chrominance signal.                                                                                                    | Off, Normal, Hard               |
| LTI          |                                                                                             | Adjust the clearness of the outlines of the luminance signal.                                                                                                    | Off, Normal, Hard               |
| Gamma        |                                                                                             | Select the Gamma correction value. 2.2 is equivalent to Y 2.2, 2.35 is equivalent to Y 2.35, 2.45 is equivalent to Y 2.45, 2.6 is equivalent to Y 2.6.                                                                                                    | 2.2, 2.35, 2.45, 2.6            |
| Color Tempe  | rature                                                                                      | Select the color temperature.                                                                                                    | 9300K, 6500K, 5600K, User       |
| Picture Mem  | ory                                                                                         | Storage and retrieval of values set in "Picture Memory Mode," "Save," and "Setting".                                                                                                    |                                 |
| Picture Me   | emory Mode*2                                                                                | Retrieves a stored setting value.                                                                                                    | Off, Mode-1, Mode-2, Mode-3     |
| Save         |                                                                                             | <ul> <li>Save destination for a set value.</li> <li>Values set using the picture adjustment knob and values set in the "Picture Function" menu are stored in "Picture Memory Mode".</li> <li>Only selectable when "Picture Memory Mode" is set to "Off".</li> </ul> | Mode-1, Mode-2, Mode-3          |
| Setting      |                                                                                             | Adjusts/stores the brightness, contrast, etc. of the picture.<br>Selectable when "Picture Memory Mode" is set to "Mode-1", "Mode-2" or "Mode-3".                                                                                                    |                                 |
|              | Contrast                                                                                    | Adjusts the level of the screen brightness.                                                                                                    | -128 to +127                    |
|              | Bright                                                                                      | Adjusts black level.                                                                                                    | -128 to +127                    |
|              | Chroma                                                                                      | Adjusts the color density.                                                                                                    | -128 to +127                    |
|              | Phase                                                                                       | Adjusts the color phase.                                                                                                    | -128 to +127                    |
|              | Backlight                                                                                   | Adjusts the back light brightness.                                                                                                    | -20 to +20                      |
|              | Aperture                                                                                    | Activates/deactivates the function at the level set in "Aperture Level".                                                                                                    | Off, On                         |
|              | Aperture Level                                                                              | Compensate the frequency response of the luminance signal of the video signal.                                                                                                    | 01 to 10                        |
|              | Gamma*3                                                                                     | Select the Gamma correction value. 2.2 is equivalent to Y 2.2, 2.35 is equivalent to Y 2.35, 2.45 is equivalent to Y 2.45, 2.6 is equivalent to Y 2.6.                                                                                                    | 2.2, 2.35, 2.45, 2.6            |
|              | Color Temperature*3                                                                         | Select the color temperature.                                                                                                    | 9300K, 6500K, 5600K, User       |
|              | R Drive*4                                                                                   | Adjust the drive level of each color (red, green, and blue).                                                                                                    | Min to 000 to Max.              |
| G Drive*4    |                                                                                             | • The maximum (Max) and minimum (Min) values vary depending on the input signal or                                                                                                    | Min to 000 to Max.              |
|              | B Drive*4                                                                                   | other settings                                                                                                    | Min to 000 to Max.              |
|              | Color Gamut*3                                                                               | Select the color reproduction range.                                                                                                    | ITU-709, User, Adobe RGB        |
|              | sub menu                                                                                    | Display the sub menu which enables you to adjust the items in "Picture Memory Setting" wh                                                                                                    | ile viewing the actual picture. |
|              | Save                                                                                        | Save destination for a set value. <ul> <li>Stored in the currently selected "Mode-*".</li> </ul>                                                                                                    |                                 |
|              | Restore                                                                                     | Restore the stored values.                                                                                                    |                                 |
| sub menu     |                                                                                             | Display the sub menu which enables you to adjust the items in "Picture Function" while view                                                                                                    | ving the actual picture.        |
| reset        |                                                                                             | Restore the default settings for all the items in "Picture Function".                                                                                                    |                                 |

If the picture adjustment knob is operated while "Picture Memory Mode" is set to "Mode-1", "Mode-2" or "Mode-3", "sub menu" of "Setting" is displayed and adjustment can only be performed using the  $\lhd \triangleright$  buttons.

**\***1 Memorized for each input.

**\***2

Memorized for each input. When retrieving a setting value, "Mode-1", "Mode-2" or "Mode-3" will be displayed on the status display. When a value has been stored using "Save" after adjustment in "Setting", or has not been restored to the stored value using "Restore", "Mode-1\*", "Mode-2\*" or "Mode-3\*" will be displayed. "Gamma", "Color Temperature" and "Color Gamut" can only be set when "Picture Memory Mode" is set to "Mode-3". "R Drive", "G Drive" and "B Drive" can only be set when "Color Temperature" is set to "User".

**\***3

**\***4

Size/Position Adjust

Adjusts the size and position of the picture.

| ltem                     | To do                                                                                         | Setting value             |
|--------------------------|-----------------------------------------------------------------------------------------------|---------------------------|
| H Size*1                 | Adjust the horizontal picture size.                                                           |                           |
| H Position <sup>*1</sup> | Adjust the horizontal picture position.                                                       | Setting value varies      |
| V Size*1                 | Adjust the vertical picture size.                                                             | depending on the signals. |
| V Position*1             | Adjust the vertical picture position.                                                         |                           |
| sub menu                 | Display the sub menu which enables you to adjust the items in "Size/Position Adjust" while vi | ewing the actual picture. |
| reset                    | Restore the default settings for all the items in "Size/Position Adjust".                     |                           |

**\***1 Memorized for each signal format.

### Aspect

Sets the aspect ratio of the screen for displaying videos.

| Item            | To do                                                                                            | Setting value            |
|-----------------|--------------------------------------------------------------------------------------------------|--------------------------|
| Auto Aspect     | Select whether to adjust the aspect ratio (horizontal to vertical ratio of the screen) of the SD | Off, On                  |
| -               | signal automatically or manually (Manual Aspect).                                                |                          |
| Manual Aspect*1 | Sets the aspect ratio of the SD signal.                                                          | 16:9, 4:3                |
| SD4:3 Size*1,*2 | Selects the picture size when the input signal format is 4:3.                                    | Normal, H Full, V Full*4 |
|                 | Normal : Matches the vertical picture size to the number of pixels.                              |                          |
|                 | H Full : Matches the horizontal picture size to the horizontal size of the screen. At            |                          |
|                 | this time, the top and bottom of the picture are overscanned.                                    |                          |
|                 | <b>V Full</b> <sup>*4</sup> : Enlarges the picture vertically.                                   |                          |

# Menu Configuration (cont.)

| 1:1*3             | Displays the pict<br>• The aspect rati | ure in the original resolution of the input signal.<br>o of the picture may change depending on the input signal.           | Off, On        |
|-------------------|----------------------------------------|----------------------------------------------------------------------------------------------------|----------------|
| 16:9 Size*1,*2,*4 | Selects the pictu                      | re size when the input signal format is 16:9.                                                                               | Normal, V Full |
|                   | Normal :                               | Matches the vertical picture size to the number of pixels.                                                                  |                |
|                   | V Full :                               | Enlarges the picture vertically. At this time, the right and left of the picture are overscanned and markers are displayed. |                |

**\***1 Not activate when picture is displayed in the 1:1 mode.

**\***2 When the histogram, wave form monitor or vector scope is displayed, only "Normal" is available.

**\***3 When the histogram, wave form monitor or vector scope is displayed, only "Off" is available.

**\***4 DT-V24G2 only.

### Zebra

Settings for displaying the range of brightness.

| Item              | To do                                                                                            | Setting value            |
|-------------------|--------------------------------------------------------------------------------------------------|--------------------------|
| Zebra Mode        | Activate / deactivate the function.                                                              | Off, On                  |
| H-Level Threshold | Setting the maximum brightness of an image for Zebra. "Over" means the range which exceeds 100%. | 5% to 100% (by 5%), Over |
| L-Level Threshold | Setting the minimum brightness of an image for Zebra.                                            | 0% to 100% (by 5%)       |

## **Signal Setting**

Settings for input signals.

| <br>Item       | To do                                                                                                    | Setting value                                                |
|----------------|----------------------------------------------------------------------------------------------------|--------------------------------------------------------------|
| HDMI Mode      | Settings for formats of signals input into the HDMI terminal.<br>• Automatically distinguishes signals when set to "Auto". (Normally, select "Auto")<br>• Select "Compo.", "RGB" or "PC" when the picture is not displayed correctly with "Auto".<br>• HDMI input of the monitor is compatible with HDCP. | Auto, Compo., RGB, PC                                        |
| 3G SDI Level B | Selects the data stream from two HD SDI signals multiplexed when a 3G SDI LEVEL B signal comes in.<br>• The setting value will be invalid if a 3G SDI LEVEL B DUAL LINK signal is input.                                                                                                    | DS1, DS2                                                     |
| Dual Link      | Activates/deactivates the DUAL LINK function of SDI signals.<br>• "Dual Link" is displayed when the setting is set to "On".                                                                                                    | Off, On                                                      |
| I/P Mode       | Selects a proper mode corresponding to the input picture.                                                                                                    | Normal, Cinema                                               |
| Color System   | Select the color system.<br>• If the picture is unstable with "Auto", select the color system according to the input signal.                                                                                                    | Auto, NTSC, PAL, SECAM,<br>NTSC 4.43, PAL-M, PAL-N,<br>PAL60 |
| SDI2 OUT SEL   | Specify output signal from the SDI OUT 2 terminal.         Switched Out : Signal of the currently selected SDI input (SDI 1 or SDI 2) is reclocked and then output.         SDI-2 : Signal input from SDI IN 2 terminal is output.                                                                        | Switched Out, SDI-2                                          |
| sub menu       | Display the sub menu which enables you to adjust the items in "Signal Setting" while viewing                                                                                                    | g the actual picture.                                        |
| reset          | Restore the default settings for all the items in "Signal Setting".                                                                                                    |                                                              |

#### Marker\*1

#### Settings for marker functions.

| Item |                 | To do                                                                                                    | Setting value                                            |
|------|-----------------|----------------------------------------------------------------------------------------------------|----------------------------------------------------------|
| 1/2  | Area Marker     | Activate/deactivate the area marker and select the style of it.         Off       : Deactivate the marker.         Line       : Displays the area with an outline.         Half       : The area outside the specified aspect ratio of the screen is displayed at 50% transparency.         Half+Line       : The area outside of the specified aspect ratio of the screen is indicated by an outline, and the area outside of that is displayed at 50% transparency. | Off, Line, Half, Half+Line                               |
|      | Marker Aspect   | Select the aspect ratio of the area marker.                                                                                                    | 4:3, 16:9, 14:9, 13:9, 2.35:1,<br>1.85:1, 1.75:1, 1.66:1 |
|      | Safety Marker   | Activate/deactivate the safety marker and select the style of it.*2                                                                                                    | Off, Line, Half, Half+Line                               |
|      | Safety Area     | Adjust the area of the safety marker.                                                                                                    | 80% to 100%                                              |
|      | Frame*3         | Displays/hides the video area.                                                                                                    | Off, On                                                  |
|      | Center Marker*3 | Displays/hides the marker indicating the center position of the picture.                                                                                                    | Off, On                                                  |
|      | Line Brightness | Adjust the brightness of the marker.                                                                                                    | Low, High                                                |
| 2/2  | R-Area Marker   | Activate/deactivate the area marker and select the style of it.*2                                                                                                    | Off, Line, Half, Half+Line                               |
|      | R-Marker Aspect | Select the aspect ratio of the area marker.                                                                                                    | 4:3, 16:9, 14:9, 13:9, 2.35:1,<br>1.85:1, 1.75:1, 1.66:1 |
|      | R-Safety Marker | Activate/deactivate the safety marker and select the style of it.*2                                                                                                    | Off, Line, Half, Half+Line                               |
|      | R-Safety Area   | Adjust the area of the safety marker.                                                                                                    | 80% to 100%                                              |

 The area marker or the safety marker is displayed by using MARKER button or external control.
 "R" means "REMOTE (External control)". Select either non-"R-" items or "R-" items to activate by using external control. (
"External Control") on page 20)

• When a picture is displayed in 4:3 aspect ratio, the safety marker for the 4:3 area is displayed.

To display the safety marker for the area of a picture displayed in 16:9 aspect ratio, set Area Marker to "Off".

**\***1 Memorized for each input.

\*2 The setting values are the same as that of "Area Marker".
 \*3 In 1:1 mode, this display is grayed out and cannot be operated.

# | Audio Setting

| Sottings for ALIDIO signals | EMBEDDED ALIDIO signals and audic | loval matar cianal  |
|-----------------------------|-----------------------------------|---------------------|
| Settings for AODIO signals, | LINDEDED AODIO SIGNAIS AND AUDIC  | lever meter signal. |
| 5                           | 5                                 | 5                   |

| ltem                        | To do                                                                                                    | Setting value                         |  |
|-----------------------------|----------------------------------------------------------------------------------------------------|---------------------------------------|--|
| Balance                     | Adjust the balance between the right and left speakers.                                                                                                    | L5 to L1, 0, R1 to R5                 |  |
| SDI-1 Select*1              | Select the input through which audio is output.                                                                                                    | Off, Auto, Digital, Analog1,          |  |
| SDI-2 Select*1              | Off : Does not output audio.                                                                                                    | Analog2                               |  |
|                             | <b>Digital</b> : Output digital audio prior to analog audio.                                                                                                    |                                       |  |
|                             | Analog1 : Output audio from the AUDIO ASSIGN (IN 1) terminal.                                                                                                    |                                       |  |
|                             | Analog2 : Output audio from the AUDIO ASSIGN (IN 2) terminal.                                                                                                    |                                       |  |
| HDMI Select                 | Select the input through which audio is output.                                                                                                    | Off, Digital, Analog I,<br>Analog2    |  |
|                             | Digital : Output audio from the HDMI terminal.                                                                                                    | · · · · · · · · · · · · · · · · · · · |  |
|                             | Analog1 : Output audio from the AUDIO ASSIGN (IN 1) terminal.                                                                                                    |                                       |  |
| Component Colort            | Analog2 : Output audio from the AUDIO ASSIGN (IN 2) terminal.                                                                                                    | Off Anglant Angland                   |  |
| VIDEO Select                | Off Description and a source of the source of the source o | Off, Analog I, Analog Z               |  |
|                             | Analog1 : Output audio from the AUDIO ASSIGN (IN 1) terminal.                                                                                                    |                                       |  |
|                             | Analog2 : Output audio from the AUDIO ASSIGN (IN 2) terminal.                                                                                                    |                                       |  |
| Audio Meter Display         | Specify whether to turn off Audio Meter Display, or display the Level Meter or Lissajous.                                                                                                    | Off, Level Meter, Lissajous           |  |
| Embedded Audio ch Setting*1 | Specify an EMBEDDED AUDIO CH.                                                                                                    |                                       |  |
| Input ch                    | Displays the currently selected SDI INPUT CH.                                                                                                    |                                       |  |
| Lissajous                   | Displays the EMBEDDED AUDIO CH selected from the Lissajous screen.                                                                                                    |                                       |  |
| Output 1ch to 16ch          | Select a channel to output.                                                                                                    | L, K, LK,                             |  |
| Level Meter Setting*2       | Example of level meter display for EMBEDDED ADDID signal.                                                                                                    | nnel                                  |  |
|                             | Ex: When "Horizontal1" is selected for "Level Meter Display": Ex: When "Vertical" is selected for                                                                                                    | or "Level Meter Display":             |  |
|                             | Reference                                                                                                    |                                       |  |
|                             | Over Level Over Level Over Level                                                                                                    |                                       |  |
|                             | -10dB -10dB  |                                       |  |
|                             |                                                                                                    |                                       |  |
|                             |                                                                                                    |                                       |  |
|                             | Red Yellow Creat                                                                                                    | 516                                   |  |
|                             | Green Reference Level                                                                                                    |                                       |  |
|                             | • The number of audio channels displayed on the level meter varies depending on the settin                                                                                                    | ng value of "Embedded Audio           |  |
|                             | <ul> <li>Group".</li> <li>The level meter with no audio signal input is displayed in white for "3Colors", and in gray for</li> </ul>                                                                                                    | or "White".                           |  |
|                             | Display position                                                                                                    |                                       |  |
|                             | When "Horizontal 1" or "Horizontal 2" is selected for "Level Meter Display", the display posi of the screep                                                                                                    | tion will be the top or bottom        |  |
|                             | When "Vertical" is selected for "Level Meter Display", the display position will be the lower                                                                                                    | right, lower left, upper left, or     |  |
|                             | upper right of the screen.                                                                                                    |                                       |  |
|                             | <ul> <li>when on is selected for 'Peak hold', the maximum value is retained a certain period whe<br/>maximum.</li> </ul>                                                                                                    | en the signal level becomes           |  |
| Level Meter Display         | Select the status of the level meter (display vertically or horizontally).                                                                                                    | Vertical, Horizontal1,                |  |
|                             |                                                                                                    | Horizontal2                           |  |
| Embedded Audio              | Select the audio channel group of the EMBEDDED AUDIO signals displayed on the level meter.                                                                                                    | 1G, 2G, 1-2G ,3G, 4G, 3-4G,           |  |
| Gloup                       | <b>1G</b> : channel(s) 1/2/3/4<br><b>2G</b> : channel(s) 5/6/7/8                                                                                                    | 1-40                                  |  |
|                             | <b>1-2G</b> : channel(s) 1/2/3/4/5/6/7/8                                                                                                    |                                       |  |
|                             | <b>3G</b> : channel(s) 9/10/11/12                                                                                                    |                                       |  |
|                             | <b>3-4G</b> : channel(s) $\frac{13}{14}$ : $\frac{13}{16}$                                                                                                    |                                       |  |
|                             | 1-4G : channel(s) 1/2/3/4/5/6/7/8/9/10/11/12/13/14/15/16                                                                                                    |                                       |  |
| Channel Arrange             | Select how the audio channels are displayed on the level meter.                                                                                                    | Line, Divide                          |  |
| Vertical Position           | Adjust the vertical level meter position.                                                                                                    | Lower Right, Lower Left,              |  |
| Horizontal Position         | Adjust the horizontal level meter position                                                                                                    | Upper Leit, Upper Right               |  |
| Motor Type                  | Adjust the horizontal level meter position.                                                                                                    | Bar Block                             |  |
| Color                       | Select the color of the level meter display                                                                                                    | 3Colors (colored depending on         |  |
| 000                         |                                                                                                    | the level), White (white only)        |  |
| Reference Level             | Select the standard input level indicated on the level meter.                                                                                                    | –20dB, –18dB                          |  |
| Over Level                  | Select the input level's lower limit indicated in red for the "3Colors" display.                                                                                                    | -10dB, -8dB, -6dB, -4dB,              |  |
| Bar Brightness              | Select the brightness of the level meter                                                                                                    | low. High                             |  |
|                             | Delete are brightinedd of the reverificiel.                                                                                                    | LOWINGI                               |  |

# Menu Configuration (cont.)

| -                 |                                                                                        |                                                          |
|-------------------|----------------------------------------------------------------------------------------|----------------------------------------------------------|
| Transparent       | Adjust the transparency of the level meter display against the image.                  | Off, Background, All                                     |
| Peak Hold         | Activates/deactivates the peak hold function of the level meter.                       | Off, On                                                  |
| Lissajous Setting | Lissajous setting<br><lissajous display="" example=""></lissajous>                     |                                                          |
| H Axis Channel(X) | Select an EMBEDDED AUDIO CH to display on the horizontal axis of the Lissajous screen. | 1, 2, 3, 4, 5, 6, 7, 8, 9, 10, 11,<br>12, 13, 14, 15, 16 |
| V Axis Channel(Y) | Select the EMBEDDED AUDIO CH to display on the vertical axis of the Lissajous screen.  | 1, 2, 3, 4, 5, 6, 7, 8, 9, 10, 11,<br>12, 13, 14, 15, 16 |
| Position          | Select a position to display the screen.                                               | Lower Right, Lower Left,<br>Upper Left, Upper Right      |
| Transparent       | Set the background of the screen to translucent.                                       | Off, On                                                  |
| Gain              | Specify the Lissajous gain.                                                            | 0dB, +6dB, +12dB                                         |
| Audio Delay       | Audio delay setting                                                                    |                                                          |
| Delay             | Delay EMBEDDED AUDIO of SDI input.                                                     | 0, 1, 2, 3, 4, 5, 6, 7, 8, 9, 10                         |

\*1 Operates as SDI-1 during Dual Link input.
 \*2 Memorized for each input.

## Scope Setting\*1

Configure the settings for the wave form monitor, vector scope and histogram.

| ltem                    | To do                                                                                                    | Setting value                                                          |
|-------------------------|----------------------------------------------------------------------------------------------------|------------------------------------------------------------------------|
| Gain*2                  | Adjust the input gain level.                                                                                                 | -10 to +10                                                             |
| Size*3                  | Set the window size.                                                                                                    | Normal, Large                                                          |
| Position                | Select the window position.                                                                                                  | Lower Right, Lower Left<br>Upper Left, Upper Right                     |
| Transparent             | Activates/deactivates the function to make the window translucent.                                                           | Off, On                                                                |
|                         | Off : Normal<br>On : Translucent                                                                                             |                                                                        |
| Auto Off                | Set the function to turn off the window automatically 15 minutes after displayed.                                            | Off, On                                                                |
| Histogram Display       | Select the signal component for the histogram display.                                                                       | Y, R, G, B, RGB                                                        |
| Wave Display            | Select a wave form to be displayed for the wave form monitor.                                                                | Y, Pb, Pr (HD signal)<br>Y, Cb, Cr (SD signal)<br>R, G, B (RGB signal) |
| Wave Filter             | Turn on/off the lowpass filter to put over the input wave form data.                                                         | Flat (No filter)<br>Low pass                                           |
| Wave Over Level Marking | Turn on/off the function to change the wave form color of signals over the value specified in "Wave Over Level". (For below) | Off, On                                                                |
| Wave Over Level         | Adjust the lower limit for the over level.                                                                                   | 70 – 109                                                               |

<Example of the histogram display>

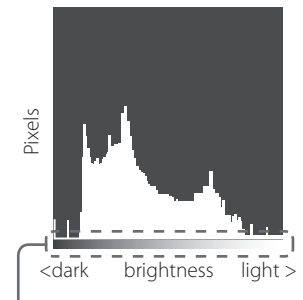

The start and the end of the gradient correspond to 0% and 100% of the signal.

<Example of the wave form monitor>

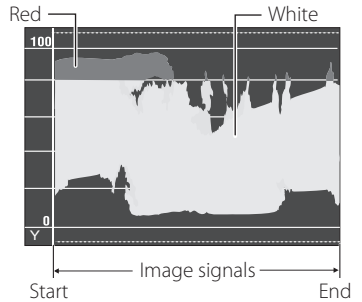

Ex.: When the luminance signal is Y, "Wave Over Level Marking" is set to "On" and "Wave Over Level" is set to "80"

- The wave form color of signals over the value specified in "Wave Over Level" turns red.
- The display differs depending on the input signal or the "Wave Display" setting.

<Example of the vector scope>

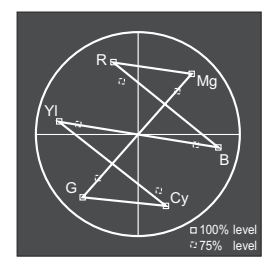

Ex.: When the color bar is displayed

- \*1 The vector scope is not displayed when the input signals are RGB.
- \*2 Unavailable for the histogram.
- \*3 The size of the histogram can only be "Normal."

## **Sync Function**

Settings for the synchronization with signals.

| ltem           | To do                                                                                                    | Setting value                                                             |
|----------------|----------------------------------------------------------------------------------------------------|---------------------------------------------------------------------------|
| No Sync Action | Select the screen status when no signal is coming in.                                                                                                    | Off, Standby, Power Save<br>(power save mode),<br>Gray Back (gray screen) |
| Delay Time     | Select the period until the screen status changes as selected in "No Sync Action" after signals stop coming in.                                                                                                    | 30s, 5min, 15min                                                          |
| Low Latency    | Activates/deactivates the function to shorten the time taken to display the picture (low latency function).                                                                                                    | Off, On                                                                   |
|                | <ul> <li>If the picture is not displayed steadily while "On" is selected, select "Off."</li> <li>While "On" is selected, the displayed picture may become unstable when an operation using buttons on the front panel or the menu is performed, or when the signal format changes.</li> </ul> |                                                                           |

When setting "No Sync Action" to "Gray Back," the screen color changes to gray and the power consumption of the backlight is saved by half. Selecting "Power Save" (power save mode) saves more power consumption by turning off the backlight.

## No Operation Action Setting values: Off, On

Setting of the function for turning the unit off (standby) automatically when no operations are made for more than 4 hours.

Off: Does not turn off automatically

On: Turns off automatically

• When the function is turned On, a warning message will be displayed about 3 minutes before turning off automatically. When you turn on the unit with the function turned On, a message notifying that the setting is turned on will be displayed for about 30 seconds.

## Closed Caption\*1,\*2

#### Settings for Closed Caption functions

| Item           | To do                                     | Setting value                                       |
|----------------|-------------------------------------------|-----------------------------------------------------|
| Closed Caption | Activate/deactivate the closed caption.   | Off, On                                             |
| Data Format    | Select the data format of closed caption. | 708, 608ANC, 608(708),<br>608VBI* <sup>3</sup>      |
| Decode channel | Selects the type of closed caption.       | CC1, CC2, CC3, CC4, Text1,<br>Text2, Text3, Text4   |
| Service Block  | Selects the type of service block.        | Service1, Service2, Service3,<br>Service4, Service5 |

• Closed Caption does not work for all video formats.

Closed Caption does not work for the COMPO./HDMI input.

Closed Caption does not work for the SDI input formats 1035/60i, 1035/59.94i, 1080/60p, 1080/59.94p, 1080/50p and 3G SDI Level A.

• Depending on signal format, there maybe a case that the closed captions are not displayed properly.

• When using the 1:1 mode, closed captions may not be displayed properly.

\*1 North America only.

\*2 Memorized for each input.

\*3 Displayed only when SD SDI signal is input.

# Set-Up Menu

## **Function Setting**

Settings for the sub menu display, tally lamp, button lamp intensity, LCD Saver and FUNCTION button.

| Item              | To do                                                                                            | Setting value            |
|-------------------|--------------------------------------------------------------------------------------------------|--------------------------|
| sub menu Position | Select the contents and displaying position of "sub menu."                                       | Lower1, Upper1, Lower2,  |
|                   | Lower1 : Displays the current setting and adjustment bar at the lower part of the screen.        | Upper2                   |
|                   | <b>Upper1</b> : Displays the current setting and adjustment bar at the upper part of the screen. |                          |
|                   | Lower2 : Displays the current setting at the lower part of the screen.                           |                          |
|                   | <b>Upper2</b> : Displays the current setting at the upper part of the screen.                    |                          |
|                   | <ul> <li>The adjustment bar is not displayed for some items.</li> </ul>                          |                          |
| Tally Setting     | Set the color and mode of the tally lamp using external control.                                 |                          |
| Tally Type        | Normal : Light up the entire tally.                                                              | Normal, Half             |
|                   | Half : Light up the left and right halves of the tally individually.                             |                          |
| Tally Color       | Set the tally color when "Tally Type" is set to "Normal".                                        | Green, Red               |
| Dimmer            | Select the intensity of the button lamps.                                                        | Normal, Dark             |
| Component Phase   | Deactivates the function of PHASE adjustment (Picture adjustment knob and "Picture Sub           | Enable, Disable          |
|                   | Adjust" in Set-Up Menu) except when an NTSC signal comes in (🖙 on page 16).                      |                          |
| Color Gamut       | Select the color reproduction range.                                                             | ITU-709, User, Adobe RGB |

# Menu Configuration (cont.)

| <u> </u>               |            |                 |                                                                                                    |                                                                                                    |  |  |  |
|------------------------|------------|-----------------|----------------------------------------------------------------------------------------------------|----------------------------------------------------------------------------------------------------|--|--|--|
| Standb                 | by Mode    |                 | Select the operation status when the monitor is powered OFF (standby).         Normal       : Changes to Low Power Mode 30 seconds after powered OFF to reduce power consumption.<br>In this case, it cannot power on by external control.         Serial       : Can power on by external control after powered OFF.         SDI Out       : Can power on by external control after powered OFF. Furthermore, video will<br>be output from the SDI OUT terminal.                                   | Normal, Serial, SDI Out                                                                                                    |  |  |  |
| LCD Sa                 | ver        |                 | Configure the setting for reducing damage to the LCD panel for long-time use. (183 on page 19)                                                                                                    |                                                                                                    |  |  |  |
| Se                     | etting 1   | lst Start       | Set the standby time. (unit: hours)                                                                                                    | 00h-24h                                                                                                    |  |  |  |
|                        | ۷<br>۲     | Work<br>Fime    | Set the time for performing the function. (unit: hours)     01h-06h                                                                                                    |                                                                                                    |  |  |  |
|                        | C          | Contrast        | Set the contrast reduction.                                                                                                    | Normal, Save                                                                                                    |  |  |  |
|                        | E          | Backlight       | Reduce the backlight brightness.                                                                                                    | Normal, Save                                                                                                    |  |  |  |
|                        | (          | OSD<br>Contrast | et the contrast reduction of the OSD display. Normal, Save                                                                                                    |                                                                                                    |  |  |  |
| Side Mask              |            | Side Mask       | Select whether to use the side mask.<br>* The Side Mask function works no matter whether the LCD Saver is active or stopped. Off, On                                                                                                    |                                                                                                    |  |  |  |
|                        | r          | reset           | Restore the default settings for all the items in "LCD Saver".                                                                                                    |                                                                                                    |  |  |  |
| Ex                     | ecute      |                 | Execute the LCD Saver function.                                                                                                    |                                                                                                    |  |  |  |
| Ca                     | ancel      |                 | Stop the LCD Saver function. ("Cancel" will be grayed out during the function stop.)                                                                                                    |                                                                                                    |  |  |  |
| St                     | atus       |                 | Display the LCD Saver status. Off, Ready                                                                                                    |                                                                                                    |  |  |  |
| St                     | art After  |                 | Display required time until the LCD SAVER operation starts. (unit: hours and minutes) **h **min                                                                                                    |                                                                                                    |  |  |  |
| Functio                | on Key Set | ting            | Specify the function assigned to the F1/F2 button.                                                                                                    |                                                                                                    |  |  |  |
| Function1<br>Function2 |            |                 | Specify the function assigned to the F1/F2 button.<br>* For details on the functions set up, see the menu description (pages 11 to 18).                                                                                                    | , Aperture, I/P Mode,<br>Frame, Center Marker, Level<br>Meter Display, Gamma, Color<br>Temperature, CRC Error,<br>Manual Aspect, Picture<br>Memory Mode |  |  |  |
| Function Display       |            | splay           | <ul> <li>Select whether to display the status of the assigned function when you press the F1 button.</li> <li>Off <ul> <li>No status display. Perform the registration function.</li> </ul> </li> <li>Mode-1 <ul> <li>Display the status. Perform the registration function.</li> <li>Mode-2</li> <li>Display the status. Do not perform the registration function.</li> <li>Perform the registration function when the status is displayed and the button is pressed again.</li> </ul> </li> </ul> | Off, Mode-1, Mode-2                                                                                                    |  |  |  |

ullet To display the "Function Key Setting" menu, press the abla button when the menu is not displayed.

About the operations of F1/F2 button

Each time you press the button, the setting value for the assigned function changes in order.

Ex: When "Color Temperature" is assigned

 $\rightarrow$  9300K $\rightarrow$  6500K $\rightarrow$  5600K $\rightarrow$  User  $\rightarrow$ 

Each time you press the button, four setting values alternate.

## **Picture Sub Adjust**

Configure the standard level of image adjustment.

| ltem                                                                                 | To do                                                                                                    | Setting value                                                                                                    |  |
|--------------------------------------------------------------------------------------|----------------------------------------------------------------------------------------------------|----------------------------------------------------------------------------------------------------|--|
| Contrast*1                                                                           | Adjust the standard level for the contrast adjusted with the CONTRAST knob on the front panel.                       | -20 to +20                                                                                                    |  |
| Bright*1                                                                             | Adjust the standard level for the brightness adjusted with the BRIGHT knob on the front panel.                       | -20 to +20                                                                                                    |  |
| Chroma*1                                                                             | Adjust the standard level for the chroma adjusted with the CHROMA knob on the front panel.                           | -20 to +20                                                                                                    |  |
| Phase*1,*2                                                                           | Adjust the standard level for the phase adjusted with the PHASE knob on the front panel.                             | -20 to +20                                                                                                    |  |
| NTSC Setup                                                                           | Setup Select the set-up level of the input NTSC signal.                                                              |                                                                                                    |  |
| Component Level         Select the level of the analog component signal (480i only). |                                                                                                    | B75 (compliant with<br>BetacamVTR 7.5 % set-up<br>signal), B00 (compliant with<br>BetacamVTR 0 % set-up<br>signal), SMPTE (compliant<br>with M2VTR signals) |  |
| sub menu                                                                             | Display the sub menu which enables you to adjust the items in "Picture Sub Adjust" while viewing the actual picture. |                                                                                                    |  |
| reset                                                                                | Restore the default settings for all the items in "Picture Sub Adjust".                                              |                                                                                                    |  |

\*1 Memorized for each input.

\*2 When "Component Phase" (# page 15) is set to "Disable," "Phase" cannot be adjusted if no NTSC signal is input.

## **White Balance Setting**

Display the color temperature, and adjusts the drive level and cutoff point of each color (R/G/B).

| Item                                                                                                    | To do                                                                                          | Setting value               |  |
|----------------------------------------------------------------------------------------------------|------------------------------------------------------------------------------------------------|-----------------------------|--|
| Color Temperature                                                                                         | Select the color temperature. (Cannot be set/changed)                                          | 9300K, 6500K, 5600K, User   |  |
| R Drive *1                                                                                                | Adjust the drive level of each color (red, green, and blue).                                   | Min – 000 – Max             |  |
| G Drive                                                                                                   | The maximum (Max) and minimum (Min) values vary depending on the input signal or               | (in 1024 grades)            |  |
| B Drive                                                                                                   | other settings.                                                                                |                             |  |
| R Cut Off *1                                                                                              | Adjust the cutoff point of each color (red, green, and blue).                                  | Min – 000 – Max             |  |
| G Cut Off                                                                                                 | • The maximum (Max) and minimum (Min) values vary depending on the input signal or (in 1024 gr |                             |  |
| B Cut Off                                                                                                 | other settings.                                                                                |                             |  |
| sub menu Display the sub menu which enables you to adjust the items in "White Balance Setting" while view |                                                                                                | viewing the actual picture. |  |
| reset                                                                                                    | Restore the default settings for all the items in "White Balance Setting".                     |                             |  |

\*1 Memorized for each "Color Temperature".

## **Remote Setting**

Settings for the external control.

| ltem          | To do                                                                                  | Setting value                                                                    |
|---------------|----------------------------------------------------------------------------------------|----------------------------------------------------------------------------------|
| Serial Type   | Select a terminal for external control in serial mode.                                 | RS232C, RS485                                                                    |
| Parallel Type | Select a control method of the MAKE/TRIGGER terminal.                                  | Make, Trigger, Set                                                               |
| Pin1          |                                                                                        |                                                                                  |
| Pin2          | Assign the control functions to the pins of the MAKE/TRIGGER terminal.                 | ** "Display" in "Functions<br>controlled by the MAKE/<br>TRICCER system" on page |
| Pin3          | Assign a function to each pin terminal by selecting "Set" in "Parallel Type" mentioned |                                                                                  |
| Pin4          | above.                                                                                 | 21                                                                               |
| Pin5          |                                                                                        |                                                                                  |
| Pin6          | The functions are assigned for "Pin6" – "Pin8" and you cannot change the assignment of | Tally                                                                            |
| Pin7          | these functions.                                                                       | Enable                                                                           |
| Pin8          |                                                                                        | GND                                                                              |

## Information

Settings for the information display of the monitor.

| Item                                                                                                    | To do Setting value                                                                                                    |                             |  |
|----------------------------------------------------------------------------------------------------|----------------------------------------------------------------------------------------------------|-----------------------------|--|
| Source ID                                                                                                    | <ul> <li>sceect whether the name assigned in "Character Setting" (☞ below) is displayed on the screen (☞ "On the Information Display" on page 8).</li> <li>When "Auto" is selected, the display color synchronizes with the color of the tally lamp while the tally lamp is lit.</li> </ul> |                             |  |
| Character Setting Assign a name to each video source as you like (10 characters at maximum). You can also enter a name using the system. (For Page 19) |                                                                                                    | er a name using the RS-232C |  |
| Status Display                                                                                                    | s Display Display/Hide the status of the current input and the setting of MUTING. ( """ "On the Status Display" on page 8)                                                                                                    |                             |  |
| Time Code                                                                                                    | ime Code Select the type of the TIME CODE display.                                                                                                    |                             |  |
| CRC Error Display/Hide the CRC error when the HD SDI signal is input. (187 "On the Information Display" on page 8)                                     |                                                                                                    | Off, On                     |  |
| Sub Hour Meter                                                                                                    | Display the hours of use (unit: hour). The usage time can be reset to 0.                                                                                                    |                             |  |
| Model                                                                                                    | Display the model name of the monitor.                                                                                                    |                             |  |
| Version                                                                                                    | Display the version of the monitor.                                                                                                    |                             |  |
| Hour Meter                                                                                                    | Display the total hours of use (unit: hour). This item is used for maintenance of the monitor. You cannot reset this item.                                                                                                    |                             |  |

\*1 Ancillary time code

## Control Lock Setting values: Off, Volume Lock, All Lock

Settings for disabling the buttons on the front panel.

- The following operations are not available when "Volume Lock" is selected.
- Picture adjustment knob
- VOLUME adjustment knob
- The "All Lock" function disables to control the buttons on the front panel. But following operations are available.
- Turning on/off (on standby) the monitor
- Displaying the Set-Up Menu by pressing <> button while holding  $\nabla$  button and turning "Control Lock" to "Off"
- Operating the monitor by an external control
- If you try other operations, "Control Lock On!" appears on the screen.

# **Language** Setting values: English, Deutsch, Français, Español, Italiano, Русский Select the displayed language for the menu, etc.

## SDI Format Setting value: Auto, MS1YCbCr, MS2YCbCr, MS3YCbCr, MS4YCbCr, MS2 RGB, MS3 RGB, 3G-B-DS

When "Auto" is selected, 3G SDI/HD-SDI DUAL LINK signals are automatically recognized. (Normally select "Auto.")

• If the picture is unstable with "Auto", select the setting value according to the input signal format.

• "M" (meaning "Manual") is displayed on the status display when a setting other than "Auto" is selected.

### IMD

Settings for IMD (In-monitor Display). (187 Page 19)

| ltem                                                                                                    | To do                                                                                                    | Setting value                                             |
|----------------------------------------------------------------------------------------------------|----------------------------------------------------------------------------------------------------|-----------------------------------------------------------|
| IMD Display                                                                                                    | Display setting<br>Off : Not displayed<br>On : Displayed                                                                                                    | Off, On                                                   |
| IMD Protocol                                                                                                    | Serial communication protocol setting<br>Off : Supports JVC protocol<br>TSL V4.0 : Supports TSL UMD Protocol V4.0                                                                                                    | Off, TSL V4.0                                             |
| Address                                                                                                    | Address setting<br>000 to 126 : Set a particular address                                                                                                    | 000 to 126                                                |
| IMD Size Text size setting<br>Small : Small size<br>Middle : Middle size                                                                                                    |                                                                                                    | Small, Middle, Large                                      |
| IMD Position                                                                                                    | Specify the display position.                                                                                                    | Upper, Lower                                              |
| Text Color                                                                                                    | Text color setting<br>Command : Same color as that set for communication (Command)<br>Red, Green, Amber, Blue, Cyan, Magenta, White : Color settings                                                                                       | Command, Red, Green, Amber,<br>Blue, Cyan, Magenta, White |
| Tally 1 Color         Tally 1 color setting           Command : Same color as that set for communication (Command)           Red, Green, Amber, Blue, Cyan, Magenta, White : Color settings |                                                                                                    | Command, Red, Green, Amber,<br>Blue, Cyan, Magenta, White |
| Tally 2 Color                                                                                                    | Tally 2 color setting<br>Command : Same color as that set for communication (Command)<br>Red, Green, Amber, Blue, Cyan, Magenta, White : Color settings                                                                                    | Command, Red, Green, Amber,<br>Blue, Cyan, Magenta, White |
| Background Color                                                                                                    | Display background color setting<br>Black : Set the background of the IMD display to black.<br>Translucent : The picture on the monitor shows through the IMD display.<br>Transparent : Set the background of the IMD display transparent. | Black, Translucent, Transparent                           |
| reset                                                                                                    | Return the "IMD" settings to their default values.                                                                                                    |                                                           |

## all reset

Restores all the settings and adjustments of the monitor to the default.

• "Hour Meter" and settings specified using the Picture adjustment knob (188 3 on page 6) are not reset.

#### • Setting of "Character Setting"

- 1 Change the input to one that you want to assign a video source name for.
- 2 Select "Character Setting".
- **3** Press  $\Delta \nabla$  buttons to select the first character.
- Each time you press △ button, the character changes as follows. Press √ button to reverse the order.
- 4 Press ▷ button to move the arrow to the next space.
   The characters entered before moving the arrow are memorized.
- 5 Repeat steps 3 and 4 (10 characters at maximum).
- 6 Press MENU button to store the name.

#### How to use the LCD Saver

- 1. Set reduced function to perform.
- 2. Set both time for starting the function and time for letting it work.
- 3. Activate the STANDBY MODE by Execute.

#### Aborting the ongoing LCD Saver

- Operating this apparatus may lead to aborting the OPERATION MODE.

  Stopping the operation
- Executing "Cancel". Turn off the power.
- Once operating the function, unless turned off the power or executed "Cancel", reduced function is automatically performed every 24 hours.

#### Example of setting up "1st Start" and "Work Time"

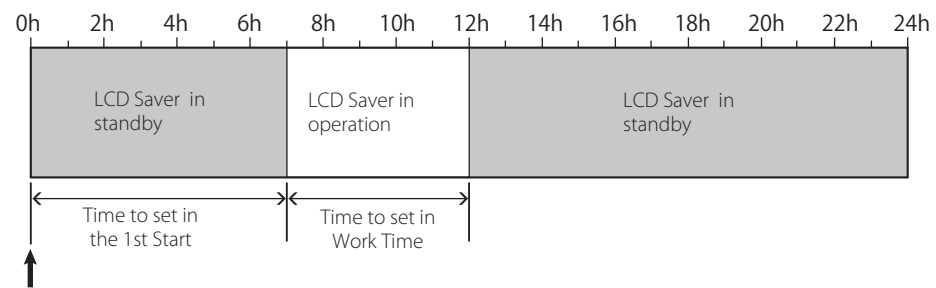

Timing to run "Execute"

#### IMD (In-monitor Display)

This unit supports "TSL UMD Protocol – V4.0" from Television Systems Ltd. 16 character text display and one tally on each side can be controlled. The color of both the text and the tally can be set. Using the address setting, up to 127 units can be controlled individually. To use, set the external control terminals of this unit to serial format.

For details of control commands, refer to the homepage of Television Systems Ltd.

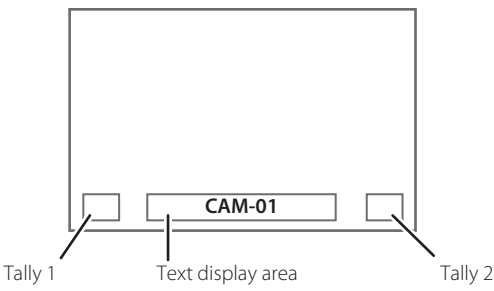

\* Example of lower screen IMD display

#### Low Power Mode

- Puts the unit into Low Power Mode 30 seconds after the monitor is switched off (standby) to further reduce power consumption.
- Low Power Mode will not activate when "Standby Mode" on the Set-up Menu is set to "Serial" or "SDI Out".
- The power lamp will be turned off during Low Power Mode.

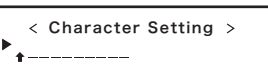

< Character Setting > A \_\_\_\_\_

# About the external control

This monitor has two external control terminals.

- MAKE/TRIGGER terminal (RJ-45): The following external control systems are available.
  - (1) MAKE (make contact) system:
  - Controls the monitor by short-circuiting the corresponding pin terminal to the GND pin terminal, or disconnecting (opening) it. (2) **TRIGGER (trigger) system:**
  - Controls the monitor by sending the pulse signal instantaneously to the corresponding pin terminal.
  - IS "Using the MAKE/TRIGGER system" on the right
- **RS-485 terminal** (RJ-45): Controls the monitor with the RS-485 system. (For "Using the serial communication" on page 21)
- **RS-232C terminal** (D-sub 9-pin): Controls the monitor with the RS-232C system. (☞ "Using the serial communication" on page 21) Set the following items of "Remote Setting" in Set-Up Menu according to the external control terminal and control system.

(🖙 "Serial Type," "Parallel Type" on page 17)

|                     | Control system |         | The settings of this unit   |                               |
|---------------------|----------------|---------|-----------------------------|-------------------------------|
| Control<br>terminal |                |         | "Serial<br>Type"<br>setting | "Parallel<br>Type"<br>setting |
| MAKE/               |                | MAKE    | —                           | Make                          |
| TRIGGER<br>terminal | Parallel Type  | TRIGGER | —                           | Trigger                       |
| RS-485<br>terminal  | Serial         | RS-485  | RS485*1                     | —                             |
| RS-232C<br>terminal | communication  | RS-232C | RS232C*1                    | _                             |

\*1 For a monitor connected to a personal computer etc, select the terminal the equipment is actually connected to. For other monitors, select "RS485."

"MAKE" takes precedence over other controls.

- You can use external control even when "Control Lock" is set to "Volume Lock" or "All Lock". (I page 17)
- When the monitor is off (on standby), external control is not available. But certain external controls (starting/terminating communication, turning on the monitor) are available through the serial communication. (I page 22)

#### <MAKE/TRIGGER system>

You can control the monitor by a personal computer or dedicated controller  $\ensuremath{^{\ast_2}}$  .

For the details, see "Using the MAKE/TRIGGER system" on the right.
 \*2 The controller is not commercially available. Consult your dealer if you need it.

#### <Serial communication>

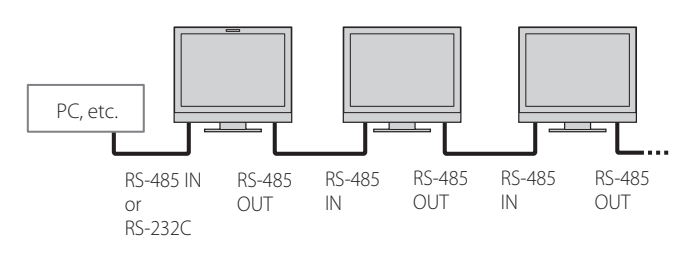

• For the details, see page 21.

# Using the MAKE/TRIGGER system

The MAKE/TRIGGER terminal is configured as follows. You can assign a function to each pin terminal in "Remote Setting". (© "Pin1, Pin2, Pin3, Pin4, Pin5" in "Parallel Type" on page 17)

 You cannot change the functions assigned to the pin terminals from 6th to 8th.

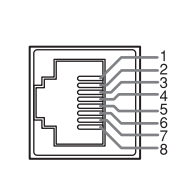

This is a female terminal

| Pin No. | Pin name |  |
|---------|----------|--|
| 1       | Pin1     |  |
| 2       | Pin2     |  |
| 3       | Pin3     |  |
| 4       | Pin4     |  |
| 5       | Pin5     |  |
| 6       | Tally*1  |  |
| 7       | Enable*2 |  |
| 8       | GND      |  |

\*1 The 6th pin terminal controls turning on or off the tally lamp (available to control even when the 7th pin terminal is invalid).

\*2 The 7th pin terminal makes the external control valid/invalid. Keep the 7th pin short-circuited to 8th pin to make the external control valid.

#### To assign the functions to the pin terminals

For the operation procedure, see page 9.

- 1 Select "Remote Setting" on the Set-Up Menu.
- 2 Set "Parallel Type" to "Set."
- Select a pin name ("Pin1" "Pin5") for which you want to assign a function, then select the function you want to assign.
   For the selectable functions, see the table on page 21.

#### Operation of the external control

- 1 Set "Parallel Type" of "Remote Setting" to "Make" or "Trigger" in the Set-Up Menu.
- 2 Keep the 7th pin terminal (Enable) short-circuited to the 8th pin terminal (GND) so that the monitor can be controlled by the external control.
- 3 When the "MAKE" system is selected: Operate each function by shortcircuiting the corresponding pin terminal to the 8th pin terminal (GND) or opening it.

When the "TRIGGER" system is selected: Operate each function by pulse control, that is short-circuiting the corresponding pin terminal to the 8th pin terminal (GND) for about 1 second and opening it.

- When changing the input with MAKE system, activate the pin you want after deactivating the currently used pin.
- When selecting the "TRIGGER" system, you can operate only one function at a time. Operate the functions one by one.

#### <Functions controlled by the MAKE/TRIGGER system>

| Display       | Functions to be controlled                           | Opening          | Short-circuiting          |  |
|---------------|------------------------------------------------------|------------------|---------------------------|--|
|               | No function                                          | —                |                           |  |
| Tally Color   | Tally lamp color selection*1                         | Green            | Red                       |  |
| Tally Type    | Tally lamp lighting method selection                 | Whole            | One half at a time        |  |
| Tally-L(R)    | Light the left half of the tally lamp in red*2       | Off              | On                        |  |
| Tally-R(G)    | Light the right half of the tally lamp in green*2    | Off              | On                        |  |
| SDI-1         | Changes the input to "SDI 1"                         | Invalid          | Valid                     |  |
| SDI-2         | Changes the input to "SDI 2"                         | Invalid          | Valid                     |  |
| HDMI          | Changes the input to "HDMI"                          | Invalid          | Valid                     |  |
| Compo.        | Changes the input to "Compo."                        | Invalid          | Valid                     |  |
| Video         | Changes the input to "Video"                         | Invalid          | Valid                     |  |
| Area Marker   | The area marker indication                           | Off              | On                        |  |
| Safety Marker | The safety marker indication                         | Off              | On                        |  |
| Center Marker | The center marker indication                         | Off              | On                        |  |
| Frame         | Indication of the area of the specified aspect ratio | Off              | On                        |  |
| Marker Select | Selects the items of "Marker"*3                      | Non-"R-" items   | Non-"R-" items "R-" items |  |
| Manual Aspect | Changes the aspect ratio                             | 4:3 16:9         |                           |  |
| 1:1           | Displays in 1:1 mode                                 | Off On           |                           |  |
| Status        | Status display <sup>*4</sup>                         | 🖙 "On the Status | Display" on page 8        |  |
| Level Meter   | Level meter display                                  | *                | £5                        |  |
| Time Code     | Time code display                                    | Off              | On                        |  |
| Source ID     | 🖙 "Source ID" in "Information" on page 17            | *                | €6                        |  |
| Color Off     | Color off                                            | Color Monochrome |                           |  |
| Screens Check | Screens check                                        | *7               |                           |  |
| I/P Mode      | Change a mode according to a input picture           | *8               |                           |  |
| Muting        | Muting on/off                                        | Off On           |                           |  |
| Dimmer        | Change the intensity of the button lamps             | Normal           | Normal Dark               |  |
| Wave Form     | Wave form monitor display                            | Off              | On                        |  |
| Vector Scope  | Vector scope display                                 | Off              | On                        |  |
| Histogram     | Histogram display                                    | Off              | On                        |  |
| Zebra Mode    | Zebra mode                                           | Invalid Valid    |                           |  |

\*1 Can be controlled when "Tally Type" ("Set-Up Menu" → "Function Setting" → "Tally Setting") is set to "Normal".

\*2 Can be controlled when "Tally Type" ("Set-Up Menu" → "Function Setting" → "Tally Setting") is set to "Half".

\*3 Selects which functions in "Marker" are activated, non-"R-" items or "R-" items. (R "Marker" on page 12)

- \*4 Displays the information shown when INPUT SELECT button of the current input is pressed. (IR "On the Status Display" on page 8) While controlling with the MAKE system, the information is displayed only at the moment of short-circuiting.
- \*5 While controlling with the MAKE system, the level meter is switched between displayed (short-circuiting) and hidden (opening). When "Audio Meter Display" is set to "Off" or "Lissajous" the level meter is not displayed ("No Effect" appears).
  - While controlling with the TRIGGER system, the pattern of the audio channel display is switched.
- \*6 While controlling with the MAKE system, the available set-up options will be the setting value currently selected in "Source ID" ("On" or "Auto" [shortcircuiting]) and "Off" (opening). While controlling with the TRIGGER system, uses the same set-up option as those in the Set-Up Menu. (I "Source ID" in "Information" on page 17)
- \*8 Must be controlled with the TRIGGER system. The mode is switched between "Normal" and "Cinema". (This function cannot be controlled with the MAKE system.)
- You cannot assign the same function to different pin terminals.
- The TRIGGER system switches each function by short-circuiting the pin terminal for about 1 second and opening it.

# Using the serial communication

You can control the monitor from a personal computer etc. via the RS-485 or RS-232C terminal.

\* Consult your dealer for the details of the external control specification.

#### <Communication specifications>

| Input terminal | Cable                                                                                                    | Terminal specification | Communic                                                      | ation specifications                                                           |
|----------------|----------------------------------------------------------------------------------------------------|------------------------|---------------------------------------------------------------|--------------------------------------------------------------------------------|
| RS-485         | A straight LAN cable                                                                                              |                        |                                                               |                                                                                |
| RS-232C        | A straight cable with a D-sub 9-pin<br>connector (male for the monitor,<br>female for the personal computer etc.) | াজ page 22             | Baud Rate: 4800 bps<br>Data Bits: 8 bits<br>Parity: No parity | Stop Bits: 1 bit<br>Flow Control: No control<br>Communication Code: ASCII Code |

#### <Specifications of the RS-485 terminal>

|                  | Pin No. | IN terminal signal | OUT terminal<br>signal |
|------------------|---------|--------------------|------------------------|
|                  | 1       | TXD +              | TXD +                  |
|                  | 2       | TXD –              | TXD –                  |
|                  | 3       | RXD +              | RXD +                  |
| ° [              | 4       | NC                 | NC                     |
|                  | 5       | NC                 | NC                     |
| This is a female | 6       | RXD –              | RXD –                  |
| terminal.        | 7       | NC                 | NC                     |
|                  | 8       | GND                | GND                    |

#### <Specifications of the RS-232C terminal>

| $\bigcirc$       | Pin No. | Signal |
|------------------|---------|--------|
| 1 - 1 - 6        | 1       | NC     |
| 3 0 7            | 2       | RXD    |
| 4-1-0 0-1-8      | 3       | TXD    |
| 5-to             | 4       | NC     |
| e                | 5       | GND    |
|                  | 6       | NC     |
| This is a female | 7       | RTS    |
| terminal.        | 8       | CTS    |
|                  | 9       | NC     |
|                  |         |        |

The 7th terminal and the 8th terminal are connected.

Monitor

#### <Command outline>

All commands consist of the following segments.

|        | 5 5        |          |      |          |
|--------|------------|----------|------|----------|
| Header | Monitor ID | Function | Data | Cr (0Dh) |
|        |            |          |      |          |

1— 2— 3— 4—

#### **On Header**

"!" : Operation commands from the personal computer, etc. (1837 < Basic command list> below table).

"?" : Reference commands from the personal computer, etc.

"@" : Status returns from the monitor

To start communication, send the connection command from the personal computer etc.

To terminate the communication, send the termination command from the personal computer etc.

#### **Example of communication procedures**

| <ol> <li>Starting the communication:</li> </ol> |
|-------------------------------------------------|
| connection command (!00BCN1Cr)                  |

|          | <ol> <li>Monitor's status (@00BOKCr)</li> </ol>                       |
|----------|-----------------------------------------------------------------------|
|          | ③ Selecting "SDI 1" input (!00BINACr)                                 |
| PC, etc. | (4) Monitor's status (@00BOKCr)                                       |
|          | (5) Terminating the communication:<br>termination command (!00BCN0Cr) |
|          | 6 Monitor's status (@00BOKCr)                                         |

#### <Basic command list>

| No. |   |   |             |   |   | Com | mane | ds |             |    |                        |    | Functions                                        | Data                  |
|-----|---|---|-------------|---|---|-----|------|----|-------------|----|------------------------|----|--------------------------------------------------|-----------------------|
| 1   | ! | * | <b>**</b> 1 | В | С | Ν   | 0    | Cr |             |    |                        |    | Terminates communication (termination)           | No data               |
| 2   | ! | * | **1         | В | С | Ν   | 1    | Cr |             |    |                        |    | Starts communication (connection)                | No data               |
| 3   | ! | * | **1         | В | Ι | D   | S    | Е  | Т           | х  | <b>X*</b> <sup>2</sup> | Cr | Assigns the control ID                           | 00-99                 |
| 4   | ! | * | **1         | В | Ι | D   | R    | Е  | Т           | Cr |                        |    | Initializes the control ID                       | No data               |
| 5   | ! | * | <b>**</b> 1 | В | Ι | D   | D    | S  | Р           | х  | <b>X*</b> <sup>2</sup> | Cr | Displays/hides the control ID                    | 00: Hide, 01: Display |
| 6   | ! | * | <b>**</b> 1 | В | Μ | Е   | Ν    | U  | Cr          |    |                        |    | Displays the Main Menu/Quits the menu operation  | No data               |
| 7   | ! | * | <b>**</b> 1 | В | U | Р   | Cr   |    |             |    |                        |    | Moves the cursor upward ( $	riangle$ )           | No data               |
| 8   | ! | * | <b>**</b> 1 | В | D | 0   | W    | Ν  | Cr          |    |                        |    | Moves the cursor downward ( $\overline{igvee}$ ) | No data               |
| 9   | ! | * | <b>**</b> 1 | В | А | D   | J    | R  | Cr          |    |                        |    | Makes setting/adjustment (>)                     | No data               |
| 10  | ! | * | **1         | В | А | D   | J    | L  | Cr          |    |                        |    | Makes setting/adjustment (<)                     | No data               |
| 11  | ! | * | **1         | В | S | Е   | Т    | U  | Р           | Cr |                        |    | Displays the Set-Up Menu                         | No data               |
| 12  | ! | * | **1         | В | Р | W   | 0    | Cr |             |    |                        |    | Turns off monitor power control                  | No data               |
| 13  | ! | * | <b>**</b> 1 | В | Р | W   | 1    | Cr |             |    |                        |    | Turns on monitor power control                   | No data               |
| 14  | ! | * | <b>**</b> 1 | В | Ι | Ν   | Α    | Cr |             |    |                        |    | Selects "A SDI1" input                           | No data               |
| 15  | ! | * | <b>**</b> 1 | В | Ι | Ν   | В    | Cr |             |    |                        |    | Selects "A SDI2" input                           | No data               |
| 16  | ! | * | <b>**</b> 1 | В | Ι | Ν   | С    | Cr |             |    |                        |    | Selects "C HDMI" input                           | No data               |
| 17  | ! | * | <b>**</b> 1 | В | I | Ν   | D    | Cr |             |    |                        |    | Selects "D COMPO." input                         | No data               |
| 18  | ! | * | **1         | В | Ι | Ν   | Е    | Cr |             |    |                        |    | Selects "E VIDEO" input                          | No data               |
| 19  | ! | * | **1         | В | D | Ι   | S    | Р  | Cr          |    |                        |    | Displays signal status*3                         | No data               |
| 20  | ! | * | **1         | В | A | М   | U    | Т  | Е           | х  | <b>X*</b> 2            | Cr | Turns muting on/off                              | 00: Off, 01: On       |
| 21  | ! | * | **1         | В | A | S   | Р    | х  | <b>X</b> *2 | Cr |                        |    | Switches ASPECT (direct)                         | 00: 4:3, 01: 16:9     |

• "Cr" is 0Dh.

The commands for starting communication (connection) (No. 1), terminating communication (termination) (No. 2), and turning on the monitor (No. 9) can be used while the monitor is off (on standby) when "Standby Mode" is set to "Serial" or "SDI Out".

**\***1 Enter the monitor's ID for "\*\*." The initial setting of the monitor's ID is "00." When connecting several monitors, "00" is a command for controlling all monitors at once.

**\***2 Enter the appropriate data to "xx."

**\***3 Displays the information shown when the INPUT SELECT button currently lit is pressed. (## "On the Status Display" on page 8) Solutions to common problems related to the monitor are described here. If none of the solutions presented here solve the problem, unplug the monitor and consult an authorized dealer or service center.

| Symptom                                                                                                    | Probable cause and corrective action                                                                                                    | Page                                 |
|----------------------------------------------------------------------------------------------------|----------------------------------------------------------------------------------------------------|--------------------------------------|
| No power supply.                                                                                                    | <ul> <li>Press the () /   button.</li> <li>(DT-V17G2/DT-V21G2 only) Firmly insert the AC power plug or DC power plug.</li> <li>(DT-V17G2/DT-V21G2 only) Turn on the POWER switch or DC switch on the rear panel.</li> <li>(DT-V17G25/DT-V24G2 only) Firmly insert the AC power plug.</li> <li>(DT-V17G25/DT-V24G2 only) Turn on the POWER switch on the rear panel.</li> <li>When using a DC power supply, charge the battery or replace it with a charged one.</li> </ul>                           | 7<br>5<br>5<br>5<br>5<br>5<br>5<br>5 |
| No picture with the power on.                                                                                                    | <ul> <li>Select the correct input using the INPUT SELECT buttons.</li> <li>Connect the connecting cable firmly.</li> <li>Turn on the power of the connected component and set the output correctly.</li> <li>Check whether the input signal format is acceptable on the monitor.</li> </ul>                                                                                                    | 7<br>5<br><br>27                     |
| No sound.                                                                                                    | <ul> <li>Adjust the volume level.</li> <li>Deactivate the muting function.</li> <li>Connect the connecting cable firmly.</li> <li>Turn on the power of the connected component and set the output correctly.</li> <li>Set the correct inputs for "SDI-1 Select", "SDI-2 Select", "HDMI Select", "Component Select" and "Video Select" in "Audio Setting".</li> </ul>                                                                                                    | 6<br>6<br>5<br>                      |
| "Out of range" appears.                                                                                                    | Check whether the input signal format is acceptable on the monitor.                                                                                                    | 8, 27                                |
| "No Sync" appears.                                                                                                    | <ul> <li>Select the correct input using the INPUT SELECT buttons.</li> <li>Connect the connecting cable firmly.</li> <li>Turn on the power of the connected component and output video signals. Or, check whether the video output of the component (video output setting of the VCR or graphic board of the computer) is set correctly.</li> </ul>                                                                                                    | 7<br>5<br>—                          |
| Wrong color, no color.                                                                                                    | <ul> <li>Adjust each picture adjustment knob on the front panel or adjust the items of<br/>"Picture Sub Adjust" in the Set-Up Menu. Or, perform "reset" in "Picture Sub Adjust."</li> <li>Check whether the setting of COLOR OFF or SCREENS CHECK buttons are<br/>appropriate.</li> <li>Select the proper color system ("Color System") in "Signal Setting".</li> <li>Adjust the items of "White Balance Setting" in the Set-Up Menu. Or, perform "reset"<br/>in "White Balance Setting".</li> </ul> | 6, 16<br>7<br>12<br>17               |
| The picture becomes blurred.                                                                                                    | <ul> <li>Adjust the picture contrast or brightness by using the adjustment knobs on the<br/>front panel. Or, adjust "Contrast" or "Bright" of "Picture Sub Adjust" in the Set-Up<br/>Menu.</li> </ul>                                                                                                    | 6, 16                                |
| Wrong picture position, wrong picture size.<br>The picture may sometimes not be able to fill<br>the whole screen depending on the signal. In<br>this case, nothing can be done to solve the<br>problem. Please be aware of this beforehand. | <ul> <li>Check whether the setting of 1:1 is appropriate.</li> <li>Check the "Aspect" settings in the Main menu.</li> <li>Check whether the input signal format is acceptable on the monitor.</li> <li>Adjust the picture size (H Size/V Size) or position (H Position/V Position) of "Size/Position Adjust" menu.</li> <li>Set "Control Lock" in the Set-Up Menu to "Off"</li> </ul>                                                                                                    | 7<br>11<br>27<br>11                  |
| Buttons on the monitor do not work.                                                                                                    | <ul> <li>You cannot use the buttons for the items controlled by the MAKE system. Disable the external control.</li> </ul>                                                                                                    | 20                                   |

## The following are not malfunctions.

When a still image is displayed for a long time, it may remain indistinctly on the screen after the picture has changed. Though the remaining picture will disappear after a while, there may be a case that it remains for a long period depending on the length of time the still image was displayed for. This is due to the characteristics of the LCD display and is not a malfunction.

Red spots, blue spots and green spots on the panel surface are a normal characteristic of LCD panel, and not a problem. The LCD panel is built with very high precision technology; however, be aware that a few pixels may be missing or constantly lit.

The following symptoms are problems only when pictures or sounds are not played back normally.

• A slight electric shock occurs when you touch the LCD panel.

The top and/or rear panel of the monitor becomes hot.

• The monitor emits a cracking noise.

The monitor emits a mechanical noise.

# 🛡 Self-check program

This monitor has a self-check function, which allows it to detect malfunctions and alert you. This makes troubleshooting easier. Whenever a problem occurs, one or some of the INPUT SELECT lamps will flash.

If this happens, follow the steps below and contact your dealer to resolve the problem.

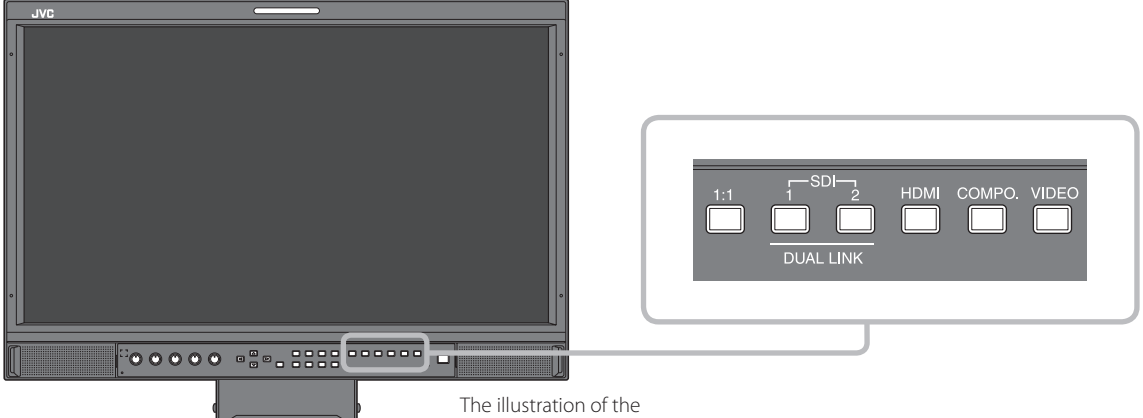

monitor is of DT-V21G2.

When the screen goes blank, and one or some of the INPUT SELECT lamps (COMPO., VIDEO) on the front control panel start flashing...

- 1 Check which lamps are flashing.
- 2 Press  $\bigcirc /$  I button to turn off (on standby) the monitor.
- For DT-V21G2, DT-V17G2: Turn off the POWER switch and DC switch on the rear panel. 3 For DT-V24G2, DT-V17G25: Turn off the POWER switch on the rear panel.
- 4 For DT-V21G2, DT-V17G2: When an AC power supply is used, disconnect the AC power cord from the AC outlet. When a DC power supply is used, detach the battery or disconnect the plug from the DC IN terminal. For DT-V24G2, DT-V17G25: Disconnect the power cord.
- **5** Contact your dealer with the information about which lamps were flashing.
- If you turn on the monitor soon after turning it off (or after a short-term power failure), the INPUT SELECT lamps may flash and no image may be displayed.

When this happens, turn off power and wait at least 10 seconds before turning on the monitor again. If the INPUT SELECT lamps do not flash, you can use the monitor as normal.

The self-check function does not work when the setup menu "Standby Mode" is set to "Normal" and you turn off the monitor (put the monitor in standby).

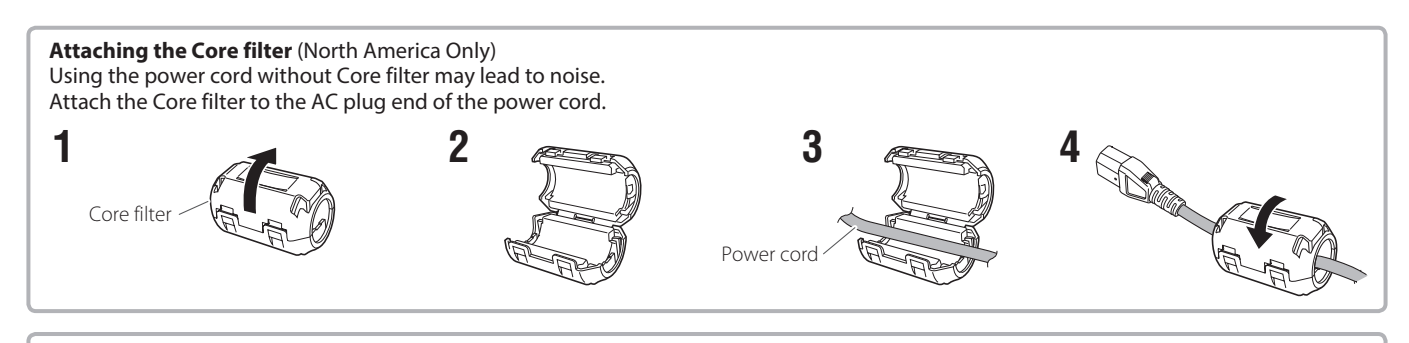

#### Attaching the power cord holder

The provided power cord holder prevents accidental disconnection of the AC power cord from the AC IN terminal.

• The power cord holder consists of two parts, a case and a cover.

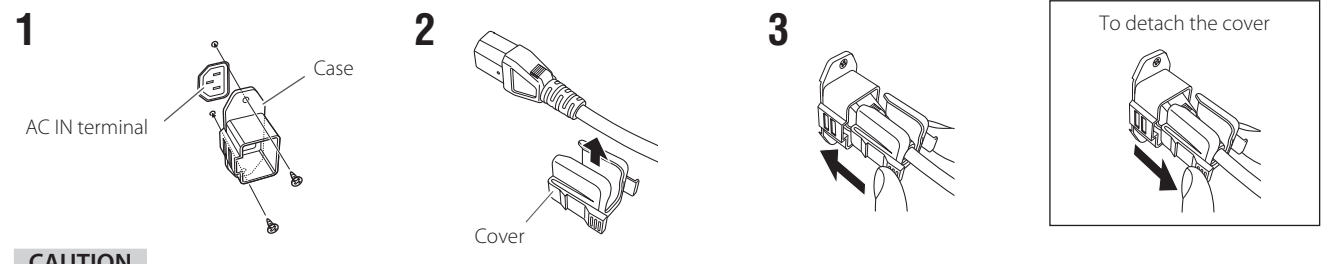

#### CAUTION

Use only the provided screws.

Make sure the plug will not be pulled out after the cover is attached to the case.

# Specifications

# Ceneral

| Model name                                   |                  | DT-V24G2                                                                                                    | DT-V21G2                                                                                                    | DT-V17G2                                                                          | DT-V17G25                                                                       |  |  |
|----------------------------------------------|------------------|----------------------------------------------------------------------------------------------------|----------------------------------------------------------------------------------------------------|-----------------------------------------------------------------------------------|---------------------------------------------------------------------------------|--|--|
| Туре                                         |                  | Multi format LCD monitor                                                                                                    |                                                                                                    |                                                                                   |                                                                                 |  |  |
| Screen size                                  |                  | Type 24 wide format                                                                                                    | Type 21.5 wide format                                                                                                    | Type 16.5 wide format                                                             |                                                                                 |  |  |
| Aspect ratio                                 |                  | 16:10                                                                                                    | 6:10 16:9                                                                                                    |                                                                                   |                                                                                 |  |  |
| Horizontal/vertical fre<br>(computer signal) | equency          | H: 31.467 kHz – 75.000 kHz<br>V: 49.990 Hz – 75.062 Hz                                                                                                    |                                                                                                    |                                                                                   |                                                                                 |  |  |
|                                              | - 1 6 - 1        | * Some signais within this fre                                                                                                    | equency range may not be dis                                                                                                    | splayed ("Out of range" is disp                                                   | layed).                                                                         |  |  |
| Compliant video sign                         | alformat         | Available signals" on pag                                                                                                    |                                                                                                    |                                                                                   |                                                                                 |  |  |
| Format                                       |                  | JUS SDI: SMPT<br>DUAL LINK HD SDI: SMPT<br>HD SDI: BTA S<br>SD SDI: ITU-R<br>SMPT<br>EMBEDDED AUDIO: SMPT                                                    | SO SD.         SWIT FE424W/ SWIT FE423W           DUAL LINK HD SDI:         SMPTE372M           HD SDI:         BTA S-004C, SMPTE292M           SD SDI:         ITU-R BT.656: 525/625           SMPTE259M:         525           EMBEDDED AUDIO:         SMPTE299M, SMPTE272M |                                                                                   |                                                                                 |  |  |
| Audio output                                 |                  | Internal speaker: 1.0 W + 1.0                                                                                                    | W                                                                                                    |                                                                                   |                                                                                 |  |  |
| Operating conditions                         |                  | Operating temperature: 5°C – 35°C<br>Operating humidity: 20% – 80% (non-condensing)<br>(Slightly variable depending on ambient conditions for installation.) |                                                                                                    |                                                                                   |                                                                                 |  |  |
| Power requirements                           |                  | AC 120 V / AC 220 V – 240 V, AC 120 V / AC 220 V – 240 V, 50 Hz/60 Hz or DC 12 V - 50 Hz/60 Hz                                                               |                                                                                                    |                                                                                   | V AC 120 V / AC 220 V – 240 V,<br>50 Hz/60 Hz                                   |  |  |
| Rated current                                | North<br>America | 0.72 A (AC 120 V)                                                                                                    | 0.61 A (AC 120 V)<br>5.0 A (DC 12 V – 17 V)                                                                                                    | 0.47 A (AC 120 V)<br>3.7 A (DC 12 V – 17 V)                                       | 0.55 A (AC 120 V)                                                               |  |  |
|                                              | Europe           | 0.42 A (AC 220 V – 240 V)                                                                                                    | 0.39 A (AC 220 V – 240 V)<br>5.0 A (DC 12 V – 17 V)                                                                                                    | 0.30 A (AC 220 V – 240 V)<br>3.7 A (DC 12 V – 17 V)                               | 0.33 A (AC 220 V – 240 V)                                                       |  |  |
| External dimensions                          | with the stand   | Width: 564 mm (22 1/4″)                                                                                                    | Width: 515 mm (20 5/16″)                                                                                                    | Width: 430 mm (16 15/16")                                                         |                                                                                 |  |  |
| (excluding                                   |                  | Height: 448.6 mm (17 11/16")                                                                                                    | Height: 387.6 mm (15 5/16")                                                                                                    | Height: 349.6 mm (13 13/16                                                        | <i>ï</i> )                                                                      |  |  |
| protrucing parts)                            |                  | Depth: 243 mm (9 5/8")                                                                                                    | Depth: 212.9 mm (8 7/16")                                                                                                    | Depth: 212.9 mm (8 7/16")                                                         |                                                                                 |  |  |
|                                              | without          | Width: 564 mm (22 1/4")                                                                                                    | Width: 515 mm (20 5/16″)                                                                                                    | Width: 430 mm (16 15/16")                                                         |                                                                                 |  |  |
|                                              | the stand        | Height: 408 mm (16 1/8")                                                                                                    | Height: 347 mm (13 11/16")                                                                                                    | Height: 309 mm (12 3/16")                                                         |                                                                                 |  |  |
|                                              |                  | Depth: 98.7 mm (3 15/16")                                                                                                    | Depth: 99.8 mm (3 15/16")                                                                                                    | Depth: 102 mm (4 1/16")                                                           |                                                                                 |  |  |
| Weight                                       |                  | 10.6 kg (23.4 lbs)<br>(with the stand)<br>7.7 kg (17 lbs)<br>(without the stand)                                                                             | 8.6 kg (19 lbs)<br>(with the stand)<br>6.2 kg (13.7 lbs)<br>(without the stand)                                                                                                    | 8.2 kg (18.1 lbs)<br>(with the stand)<br>5.8 kg (12.8 lbs)<br>(without the stand) | 8.3 kg (18.3 lbs)<br>(with the stand)<br>5.9 kg (13 lbs)<br>(without the stand) |  |  |
| Accessories                                  | North<br>America | AC power cord x 1, Power co                                                                                                    | rd holder x 1, Screw x 2, Instru                                                                                                    | uction manual x 1, Core filter >                                                  | (1                                                                              |  |  |
|                                              | Europe           | AC power cord x 2, Power co                                                                                                    | rd holder x 1, Screw x 2, Instru                                                                                                    | uction manual x 1, CD-ROM (II                                                     | NSTRUCTIONS PDF) x 1                                                            |  |  |

# LCD panel

| Туре                       | 24" wide, active matrix TFT             | 21 <sup>"</sup> wide, active matrix TFT 17 <sup>"</sup> wide, active matrix TFT |                       |
|----------------------------|-----------------------------------------|---------------------------------------------------------------------------------|-----------------------|
| Effective screen size      | Width: 518.4 mm (20 7/16")              | Width: 476.1 mm (18 3/4") Width: 365.8 mm (14 7/16")                            |                       |
|                            | Height: 324 mm (12 13/16 <sup>°</sup> ) | Height: 267.8 mm (10 9/16") Height: 205.7 mm (8 1/8")                           |                       |
|                            | Diagonal: 611.3 mm (24 1/8')            | Diagonal: 546.2 mm (21 9/16") Diagonal: 419.7 mm (16 9/16")                     |                       |
| Number of pixels displayed | 1920 x 1200                             | 1920 x 1080                                                                     |                       |
| Number of colors displayed | 107.3 billion                           | 16.77 million                                                                   | 107.3 billion         |
| Viewing angle (TYP.)       | 178° (Horizontally), 178° (Ver          | rtically)                                                                       |                       |
| Brightness (TYP.)          | 400 cd/m <sup>2</sup>                   | 300 cd/m <sup>2</sup>                                                           | 450 cd/m <sup>2</sup> |
| Contrast ratio (TYP.)      | 1500:1                                  |                                                                                 |                       |

# Input/output terminals

| Video    | VIDEO                                | Input/output of composite signal:                                                         | 1 line, BNC connector x 2, 1 V (p-p), 75 $\Omega$<br>* The input (IN) and output (OUT) terminals are bridge-connected<br>(auto termination). |  |  |  |
|----------|--------------------------------------|-------------------------------------------------------------------------------------------|----------------------------------------------------------------------------------------------------|--|--|--|
|          | HDMI                                 | HDMI signal input (compatible with HDCP):                                                 | HDMI connector x 1                                                                                                    |  |  |  |
|          | COMPO.<br>(Y,PB/B-Y,PR/R-Y)          | Analog Component signal input:                                                            | 1 Line<br>Y: 1 V(p-p), 75 Ω(with sync)<br>PB/B-Y, PR/R-Y: 0.7 V (p-p), 75 Ω                                                                  |  |  |  |
|          | 3G/HD/SD SDI (IN 1)                  | Digital signal input (compatible with EN                                                  | IBEDDED AUDIO/DUAL LINK signals):                                                                                                    |  |  |  |
|          | 3G/HD/SD SDI (IN 2)                  |                                                                                           | auto detection, 2 line, BNC connector x 2                                                                                                    |  |  |  |
|          | 3G/HD/SD SDI (OUT1)                  | Digital signal output (compatible with EMBEDDED AUDIO signals): 1 line, BNC connector x 1 |                                                                                                    |  |  |  |
|          | 3G/HD/SD SDI<br>(OUT2: SWITCHED OUT) | Digital signal output (compatible with E                                                  | MBEDDED AUDIO signals): 1 line switched out, BNC connector x 1                                                                               |  |  |  |
| Audio    | AUDIO ASSIGN (IN1)                   | Analog audio signal input: 2 line, RCA                                                    | connector x 2, Stereo mini Jack x1, 500 mV (rms), high impedance                                                                             |  |  |  |
|          | AUDIO ASSIGN (IN 2)                  | -                                                                                         |                                                                                                    |  |  |  |
|          | AUDIO ASSIGN (MONITOR OUT)           | Analog audio signal output: 1 line, RCA                                                   | connector x 2, 500 mV (rms)                                                                                                    |  |  |  |
| External | REMOTE (MAKE/TRIGGER)                | IS "Using the Make/Trigger system" on                                                     | page 20                                                                                                    |  |  |  |
| control  | REMOTE (RS-485)                      |                                                                                           |                                                                                                    |  |  |  |
|          | REMOTE (RS-232C)                     | Tear "Using the serial communication" on page 21                                          |                                                                                                    |  |  |  |

#### Dimensions Unit: mm

#### DT-V24G2 <Front view>

DT-V21G2

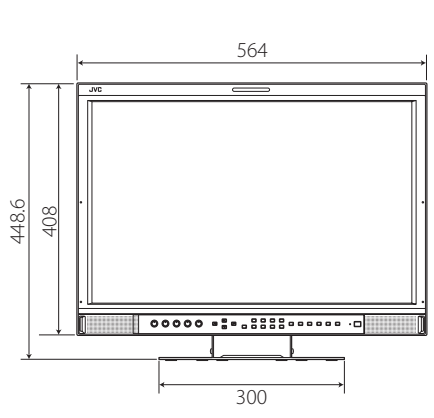

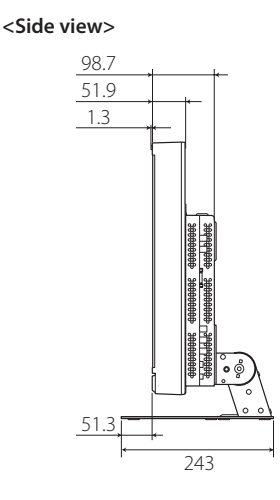

<Rear view> VESA mounting holes (4-M4, depth:10mm) 100 8 •0 15

100

Ø

•

300 100000 1000

VESA mounting holes

(4-M4, depth:10mm)

00

, 2

<Rear view>

<Rear view>

ŝ 1

°

515 387.6 347 240

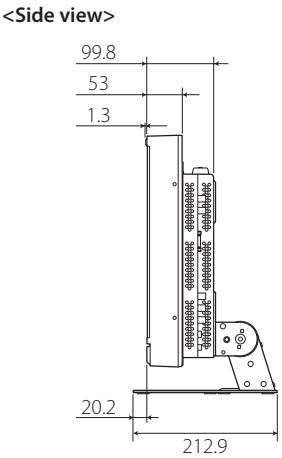

DT-V17G2, DT-V17G25 (The illustration of the monitor is of DT-V17G2) <Front view> <Side view>

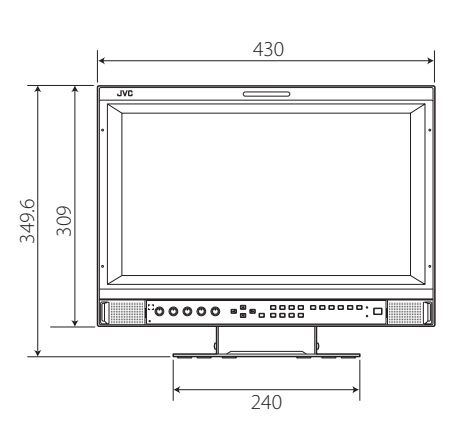

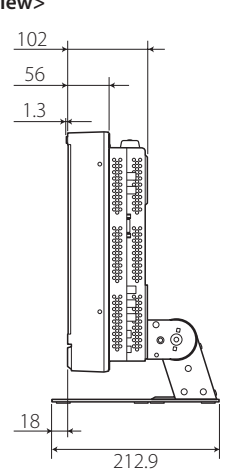

VESA mounting holes (4-M4, depth:10mm) 100 ٥ 0 ð 8  $\odot$ •• 15 •• 🗓

#### Notice on transportation

This monitor is precision equipment and needs dedicated packing material for transportation. Never use any packing material supplied from sources other than JVC or JVC-authorized dealers.

- For easy understanding, pictures and illustrations are shown by being emphasized, omitted or composed, and may be slightly different from actual products.
- Design and specifications are subject to change without notice.
- All company names and product names mentioned herein are used for identification purposes only, and may be the trademarks or registered trademarks of their respective companies.

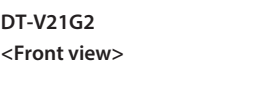

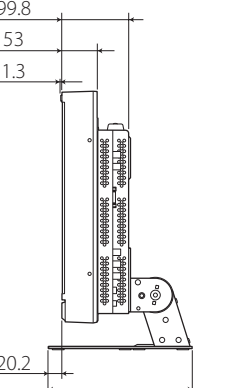

# Available signals

The following signals are available for this monitor. **Video signals** 

√: Acceptable—: Not acceptable

|     |                | Signal format shown in the | Input terminal |              |                 |              |              |              |  |
|-----|----------------|----------------------------|----------------|--------------|-----------------|--------------|--------------|--------------|--|
| No  | Signal name    |                            |                |              | 3G/HD/          |              |              |              |  |
| NO. | Signal name    | (IS page 8)*1              | VIDEO          | COMPO.       | SD/HD<br>(1.5G) | 3G SDI       | DUAL<br>LINK | HDMI         |  |
| 1   | NTSC           | NTSC                       |                | —            | —               | —            | —            | —            |  |
| 2   | NTSC 4.43      | N 4.43                     |                | —            | —               | —            | —            | _            |  |
| 3   | PAL-M          | PAL-M                      |                | —            | _               |              | _            | —            |  |
| 4   | PAL60          | PAL60                      | $\checkmark$   | —            | _               | _            | —            |              |  |
| 5   | PAL            | PAL                        | $\checkmark$   | —            | _               | —            | —            | _            |  |
| 6   | PAL-N          | PAL-N                      |                | —            | _               | —            | _            | _            |  |
| 7   | SECAM          | SECAM                      |                | —            | —               | _            | _            | _            |  |
| 8   | B/W50          | B/W50                      |                | —            | —               | _            | _            | _            |  |
| 9   | B/W60          | B/W60                      | $\checkmark$   | —            | _               | _            | _            |              |  |
| 10  | 480/60i        | 480/60i                    | —              | $\checkmark$ | _               |              | _            |              |  |
| 11  | 480/59.94i     | 480/59.94i                 | —              |              |                 |              | _            |              |  |
| 12  | 576/50i        | 576/50i                    | —              |              |                 | _            | _            |              |  |
| 13  | 480/60p        | 480/60p                    | —              |              | —               | _            | _            | $\checkmark$ |  |
| 14  | 480/59.94p     | 480/60p                    | —              |              | —               | _            | —            | $\checkmark$ |  |
| 15  | 576/50p        | 576/50p                    |                |              | —               | —            | —            | $\checkmark$ |  |
| 16  | 640*480/60p    | 640*480/60p                | _              | —            | —               | _            | _            | $\checkmark$ |  |
| 17  | 640*480/59.94p | 640*480/60p                | —              | —            | —               | _            | _            | $\checkmark$ |  |
| 18  | 720/60p        | 720/60p                    | —              |              |                 | $\checkmark$ | _            | $\checkmark$ |  |
| 19  | 720/59.94p     | 720/59.94p                 | _              | $\checkmark$ |                 | $\checkmark$ | —            | $\checkmark$ |  |
| 20  | 720/50p        | 720/50p                    | _              | $\checkmark$ |                 |              | —            | $\checkmark$ |  |
| 21  | 720/30p        | 720/30p                    | _              | —            |                 | $\checkmark$ | _            | _            |  |
| 22  | 720/29.97p     | 720/29.97p                 | _              | —            |                 | $\checkmark$ | _            | _            |  |
| 23  | 720/25p        | 720/25p                    |                | —            |                 |              | _            | —            |  |
| 24  | 720/24p        | 720/24p                    | _              | —            |                 | $\checkmark$ | _            |              |  |
| 25  | 720/23.98p     | 720/23.98p                 | —              | —            |                 | $\checkmark$ | _            | _            |  |
| 26  | 1080/60i       | 1080/60i                   |                | $\checkmark$ |                 |              | $\checkmark$ | $\checkmark$ |  |
| 27  | 1080/59.94i    | 1080/59.94i                | _              | $\checkmark$ |                 | $\checkmark$ |              | $\checkmark$ |  |
| 28  | 1035/60i       | 1035/60i                   | _              | —            |                 | —            | —            | $\checkmark$ |  |
| 29  | 1035/59.94i    | 1035/59.94i                | —              | —            |                 | —            | —            |              |  |
| 30  | 1080/50i       | 1080/50i                   | _              | $\checkmark$ |                 | $\checkmark$ | $\checkmark$ |              |  |
| 31  | 1080/60p       | 1080/60p                   | —              | $\checkmark$ | —               | $\checkmark$ | $\checkmark$ | $\checkmark$ |  |
| 32  | 1080/59.94p    | 1080/60p                   |                | $\checkmark$ | —               |              |              | $\checkmark$ |  |
| 33  | 1080/50p       | 1080/50p                   |                | $\checkmark$ | _               |              |              | $\checkmark$ |  |
| 34  | 1080/30p       | 1080/30p                   | —              |              |                 |              |              | $\checkmark$ |  |
| 35  | 1080/29.97p    | 1080/29.97p                | —              | —            |                 |              | $\checkmark$ | $\checkmark$ |  |
| 36  | 1080/25p       | 1080/25p                   |                |              |                 |              |              | $\checkmark$ |  |
| 37  | 1080/24p       | 1080/24p                   |                |              |                 |              |              | $\checkmark$ |  |
| 38  | 1080/23.98p    | 1080/23.98p                | —              | —            |                 |              | $\checkmark$ | $\checkmark$ |  |
| 39  | 1080/30PsF     | 1080/30PsF                 | —              | —            | √*6             | √*3          | √*3          | —            |  |
| 40  | 1080/29.97PsF  | 1080/29.97PsF              | _              |              | √*7             | √*4          | √*4          | _            |  |
| 41  | 1080/25PsF     | 1080/25PsF                 |                |              |                 |              |              |              |  |
| 42  | 1080/24PsF     | 1080/24PsF                 |                |              |                 |              |              |              |  |
| 43  | 1080/23.98PsF  | 1080/23.98PsF              | _              |              | √*8             | √*5          | √*5          | _            |  |

• PC signals are compatible with major formats.

\*1 For signal formats other than 3G/HD/SD SDI input, \*\*/59.94, \*\*/29.97, and \*\*/23.98 will be displayed as \*\*/60, \*\*/30, and \*\*/24 respectively.

\*2 Compatible with EMBEDDED AUDIO signals.

\*3 If there is no payload ID, the signal is regarded as 1080/60i, and "1080/60i" and the status appear.

\*4 If there is no payload ID, the signal is regarded as 1080/59.94i, and "1080/59.94i" and the status appear.

\*5 If there is no payload ID, the signal is regarded as 1080/50i, and "1080/50i" and the status appear.

\*6 The signal is regarded as 1080/60i, and "1080/60i" and the status appear.

\*7 The signal is regarded as 1080/59.94i, and "1080/59.94i" and the status appear.

- $^{\ast\ast}$  The signal is regarded as 1080/50i, and "1080/50i" and the status appear.
- HDMI, the HDMI logo, and High-Definition Multimedia Interface are trademarks or registered trademarks of HDMI Licensing LLC in the United States and other countries.

 HDCP stands for High-bandwidth Digital Content Protection, a copy protection technology of high reliability licensed by Digital Content Protection, LLC. Vor der Verwendung lesen Sie die "Sicherheitsmaßregeln" sorgfältig durch, und bedienen Sie das Produkt richtig.

Achtung: Dies ist ein Klasse-A-Produkt. In nichtgewerblichen Umgebungen können von dem Gerät Funkstörungen ausgehen, zu deren Beseitigung vom Benutzer geeignete Maßnahmen zu ergreifen sind.

- Ausschließlich mit der zulässigen Netzspannung.
- Netzstrom: 120 V / 220 V 240 V, 50 Hz/60 Hz
- Gleichstrom: 12 V 17 V (Nur DT-V21G2/DT-V17G2)

#### WARNUNG

# Zum Verhindern von Verletzungen durch versehentliches Herunterfallen

Bringen Sie den Monitor mit Drähten an einer Wand an.

#### Anbringen des Monitors

Bringen Sie den Haken (nicht mitgeliefert) an die VESA-Montagelöcher an der Rückseite (verwenden Sie die beiden Löcher an der Oberseite) mit den Schrauben M4 x 10 mm (nicht mitgeliefert) an. Binden Sie die Haken an der Rückseite des Monitors an einer Wand oder einer Säule mit haltbarem Faden fest. VESA-Montagelöcher

Haken und Schraube (M4 x 10 mm) Haken (nicht mitgeliefert)

Die Abbildung des Monitors zeigt das Modell DT-V21G2.

#### **EMV-Ergänzung**

Dieses Gerät entspricht den Vorschriften und Schutzanforderungen der entsprechenden europäischen Richtlinien. Dieses Gerät ist für professionelle Videoausrüstungen ausgelegt und kann in den folgenden Umgebungen verwendet werden:

• Umgebung mit kontrollierter EMV (zum Beispiel speziell gebaute Sende - oder Aufnahmestudios) und ländliche Umgebungen im Freien (weit von Eisenbahnen, Sendern, Starkstromleitungen usw. entfernt).

Um die beste Leistung zu bewahren und elektromagnetische Verträglichkeit sicherzustellen, empfehlen wir, Kabel zu verwenden, die die folgende Länge nicht überschreiten:

| Kabel                                                                                            | Länge |
|--------------------------------------------------------------------------------------------------|-------|
| Netzkabel (befestigtes Kabel (H05VV-F 3 x 0,75 mm <sup>2</sup> ))                                | 2,0 m |
| Videosignalkabel (Koaxialkabel)                                                                  | 2,0 m |
| Audiosignalkabel (abgeschirmtes Kabel)                                                           | 1,5 m |
| HDMI-Kabel (abgeschirmtes Kabel)                                                                 | 2,0 m |
| RS-232C-Kabel (abgeschirmtes Kabel) (Ein Direktverbindungskabel mit einem D-sub 9-Pin-Anschluss) | 2,0 m |
| RS-485-Kabel (verdrilltes Leiterpaarkabel) (Ein direktverbindendes LAN-Kabel)                    | 2,0 m |
| REMOTE-Kabel (verdrilltes Leiterpaarkabel) (Ein direktverbindendes LAN-Kabel)                    | 2,0 m |

#### ACHTUNG

Wenn starke elektromagnetische Wellen oder Magnetismus in der Nähe des Audiokabels oder Signalkabels sind, können Ton oder Bild durch Rauschen gestört werden. In solchen Fällen verlegen Sie das Kabel bitte weiter von den Störquellen entfernt.

#### Produktdatenblatt

| Lieferanten                                |                    | JVCKENWOC          | D Corporation      |                    |
|--------------------------------------------|--------------------|--------------------|--------------------|--------------------|
| Modellbezeichnung                          | DT-V24G2           | DT-V21G2           | DT-V17G2           | DT-V17G25          |
| Energieeffizienzklasse                     | С                  | С                  | D                  | D                  |
| Sichtbare Bildschirmdiagonale              | 24 inch/61 cm      | 21,5 inch/55 cm    | 16,5 inch/42 cm    | 16,5 inch/42 cm    |
| Leistungsaufnahme im Ein-Zustand           | 38,9 W             | 38,8 W             | 29,0 W             | 29,7 W             |
| Jährliche Energieverbrauch*1               | 57 kWh             | 57 kWh             | 43 kWh             | 44 kWh             |
| Leistungsaufnahme im Bereitschafts-Zustand | 0,29 W             | 0,29 W             | 0,30 W             | 0,30 W             |
| Bildschirmauflösung                        | 1920 x 1200 pixels | 1920 x 1080 pixels | 1920 x 1080 pixels | 1920 x 1080 pixels |

\*1 Energieverbrauch XYZ kWh/Jahr, auf der Grundlage eines täglich vierstündigen Betriebs des Fernsehgeräts an 365 Tagen. Der tatsächliche Energieverbrauch hängt von der Art der Nutzung des Fernsehgerätes ab.

Assurez-vous de lire attentivement les "Précautions de sécurité", puis d'utiliser l'appareil correctement.

Avertissement: C'est un produit de classe A. Dans un environnement domestique, cet appareil peut causer des interférences radio et dans ce cas l'utilisateur peut être requis de prendre les mesures correctives nécessaires.

- N'utiliser que la source d'alimentation spécifiée sur l'appareil.
- Alimentation secteur: 120 V / 220 V 240 V, 50 Hz/60 Hz
- Alimentation CC: 12 V 17 V (DT-V21G2/DT-V17G2 uniquement)

#### **AVERTISSEMENT**

# Pour éviter les blessures causées par une chute accidentelle

Fixez le moniteur sur un mur en utilisant des cordes.

#### Fixation du moniteur

Attachez le crochet (non fourni) autres trous de montage VESA sur le panneau arrière (utilisez les deux trous de la partie supérieure) en utilisant des vis M4 x 10 mm (non fournies). Attachez les crochets du panneau arrière du moniteur sur un mur ou un pilier en utilisant une corde durable.

Trous de montage VESA

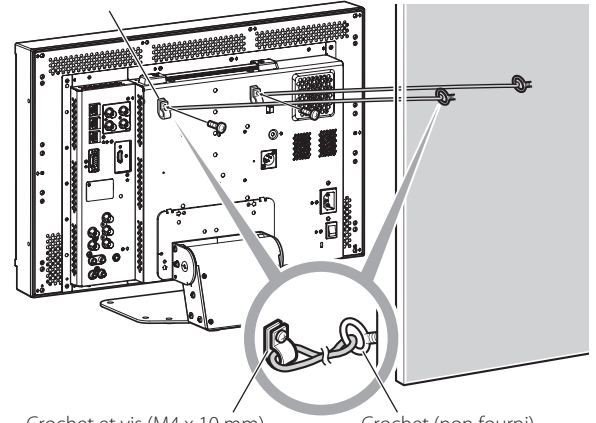

Crochet et vis (M4 x 10 mm) Crochet (non fourni) (non fournis)

L'illustration du moniteur est du DT-V21G2.

### Supplément EMC

Ce matériel est en conformité avec les provisions et exigences de protection des directives européennes correspondantes. Ce matériel est conçu pour des applications vidéo professionnelles et peut être utilisé dans les milieux suivants:

• Milieux contrôlés EMC (par exemple studio d'enregistrement ou conçu pour la diffusion), et en extérieur (loin des lignes de chemins de fer, des émetteurs, des lignes aériennes haute tension, etc.)

Pour maintenir la meilleure performance et pour assurer la compatibilité électromagnétique, nous recommandons l'utilisation de câbles n'excédant pas les longueurs suivantes:

| Câble                                                                                 | Longueur |
|---------------------------------------------------------------------------------------|----------|
| Cordon d'alimentation (câble fourni (H05VV-F 3 x 0.75 mm <sup>2</sup> ))              | 2,0 m    |
| Câble de signal vidéo (câble coaxial)                                                 | 2,0 m    |
| Câble de signal audio (câble blindé)                                                  | 1,5 m    |
| Câble HDMI (câble blindé)                                                             | 2,0 m    |
| Câble RS-232C (câble blindé) (Un câble rectiligne avec un connecteur D-Sub 9 broches) | 2,0 m    |
| Câble RS-485 (câble à paire torsadée) (Un câble réseau rectiligne)                    | 2,0 m    |
| Câble REMOTE (câble à paire torsadée) (Un câble réseau rectiligne)                    | 2,0 m    |

#### PRÉCAUTION

Dans le cas où il y a des ondes électromagnétiques puissantes ou du magnétisme près du câble audio ou du câble de signal, le son ou l'image contiendra du bruit. Dans ce cas, veuillez éloigner le câble des sources de la perturbation.

#### **Fiche produit**

| Fournisseur                            | JVCKENWOOD Corporation |                    |                    |                    |
|----------------------------------------|------------------------|--------------------|--------------------|--------------------|
| Nom du modèle                          | DT-V24G2               | DT-V21G2           | DT-V17G2           | DT-V17G25          |
| Classes d'efficacité énergétique       | С                      | С                  | D                  | D                  |
| Diagonale d'écran visible              | 24 inch/61 cm          | 21,5 inch/55 cm    | 16,5 inch/42 cm    | 16,5 inch/42 cm    |
| Consommation électrique en mode marche | 38,9 W                 | 38,8 W             | 29,0 W             | 29,7 W             |
| Consommation d'énergie annuelle*1      | 57 kWh                 | 57 kWh             | 43 kWh             | 44 kWh             |
| Consommation électrique en mode veille | 0,29 W                 | 0,29 W             | 0,30 W             | 0,30 W             |
| Résolution                             | 1920 x 1200 pixels     | 1920 x 1080 pixels | 1920 x 1080 pixels | 1920 x 1080 pixels |

\*1 Consommation d'énergie de "XYZ" kWh par an, sur la base de la consommation électrique d'un téléviseur fonctionnant quatre heures par jour pendant trois cent soixante-cinq jours. La consommation réelle dépend des conditions d'utilisation du téléviseur.

Prima dell'uso si raccomanda di leggere con attenzione le "Precauzioni di sicurezza".

Avvertenza: Prodotto di classe A. In ambiente domestico il prodotto può provocare radiodisturbi che l'utente è tenuto ad eliminare adottando idonee misure.

Usare solamente le sorgenti di alimentazione specificate

- sull'apparecchio.
- Alimentazione CA: 120 V / 220 V 240 V, 50 Hz/60 Hz
- Alimentazione CC: 12 V 17 V (Solo DT-V21G2/DT-V17G2)

#### **AVVERTENZA**

#### Per impedire la caduta accidentale del monitor e consequenti lesioni alle persone

Fissare il monitor a una parete usando cavi robusti.

#### Fissaggio del monitor

Con le viti M4 x 10 mm (non fornite in dotazione all'apparecchio) fissare i ganci (anch'essi non forniti) ai due fori di montaggio VESA ubicati sul pannello posteriore in posizione superiore. Fissare quindi ai ganci due cavetti robusti la cui estremità opposta dovrà a sua volta essere fissata a una parete o a una colonna.

Fori per montaggio VESA

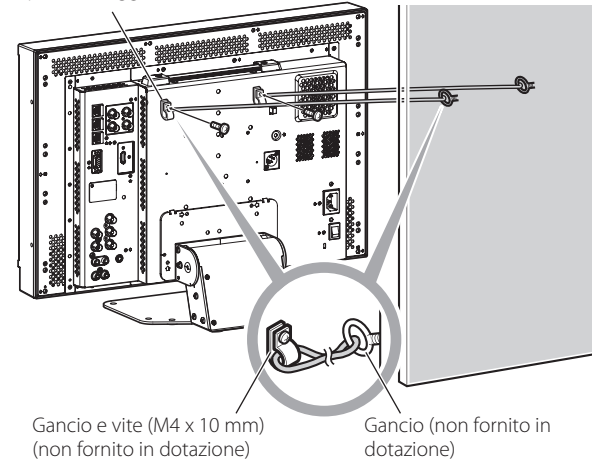

L'illustrazione del monitor si riferisce al modello DT-V21G2.

#### Supplemento EMC (compatibilità elettromagnetica)

Questo apparecchio è conforme alle disposizioni e ai requisiti di protezione delle corrispondenti direttive Europee. Questo apparecchio è rivolto all'uso video professionale ed è impiegabile nei seguenti ambienti:

 Ambienti a controllo EMC, o compatibilità elettromagnetica (ad esempio negli studi di diffusione dedicati a scopi specifici) e in aree esterne isolate (lontane dalle stazioni ferroviarie, dai trasmettitori, dalle linee elettriche sospese, ecc.)

Per garantire il mantenimento delle prestazioni ottimali e la necessaria compatibilità elettromagnetica raccomandiamo di usare cavi che non eccedano la seguente lunghezza:

| Cavo                                                                                 | Lunghezza |
|--------------------------------------------------------------------------------------|-----------|
| Cavo di alimentazione (cavo applicato (H05VV-F 3 x 0,75 mm <sup>2</sup> ))           | 2,0 m     |
| Cavo dei segnali video (cavo coassiale)                                              | 2,0 m     |
| Cavo dei segnali audio (schermato)                                                   | 1,5 m     |
| Cavo HDMI (schermato)                                                                | 2,0 m     |
| Cavo RS-232C (schermato) (Un cavo dritto provvisto di connettore D-sub a 9 contatti) | 2,0 m     |
| Cavo RS-485 (cavo elettrico bipolare) (Un cavo LAN dritto)                           | 2,0 m     |
| Cavo REMOTE (cavo elettrico bipolare) (Un cavo LAN dritto)                           | 2,0 m     |

#### ATTENZIONE

Qualora nelle vicinanze del cavo audio o di quello dei segnali vi siano forti onde elettromagnetiche o comunque forti campi magnetici, il suono o le immagini potrebbero essere disturbate da rumore. In tal caso si raccomanda di mantenere questi cavi lontani da qualsiasi possibile fonte di disturbo.

#### Scheda prodotto

| Fornitore                           | JVCKENWOOD Corporation |                    |                    |                    |
|-------------------------------------|------------------------|--------------------|--------------------|--------------------|
| Nome del modello                    | DT-V24G2               | DT-V21G2           | DT-V17G2           | DT-V17G25          |
| Classe di efficienza energetica     | С                      | С                  | D                  | D                  |
| Diagonale dello schermo visibile    | 24 inch/61 cm          | 21,5 inch/55 cm    | 16,5 inch/42 cm    | 16,5 inch/42 cm    |
| Classe di Efficienza Energetica     | 38,9 W                 | 38,8 W             | 29,0 W             | 29,7 W             |
| Consumo annuo di energia*1          | 57 kWh                 | 57 kWh             | 43 kWh             | 44 kWh             |
| Consumo di energia in modo stand-by | 0,29 W                 | 0,29 W             | 0,30 W             | 0,30 W             |
| Risoluzione                         | 1920 x 1200 pixels     | 1920 x 1080 pixels | 1920 x 1080 pixels | 1920 x 1080 pixels |

\*1 Consumo di energia XYZ kWh/anno calcolato sulla base del consumo di un televisore in funzione per 4 ore al giorno per 365 giorni. Il consumo effettivo di energia dipende dall'utilizzo reale del televisore.

# Precauciones de seguridad (Español)

Para un uso seguro, asegúrese de leer detenidamente las "Precauciones de seguridad" antes de utilizar el producto.

Advertencia: Este es un producto de Clase A. En un entorno residencial, este producto puede causar interferencias, en cuyo caso el usuario debe tomar las medidas adecuadas.

- Utilice sólo la fuente de alimentación especificada en la unidad.
- Alimentación de CA: 120 V / 220 V 240 V, 50 Hz/60 Hz
- Alimentación de CC: 12 V 17 V (Sólo DT-V21G2/DT-V17G2)

### **ADVERTENCIA**

#### **Para evitar lesiones mediante una caída accidental** Utilice cuerdas para fijar el monitor a la pared.

\_\_\_\_\_

**Fijación del monitor** Fije el gancho (no suministrado) en los orificios de montaje VESA del panel trasero (utilice los dos orificios del lado superior) utilizando tornillos M4 x 10 mm (no suministrados). Fije los ganchos de la parte trasera del monitor a la pared o un pilar mediante una cuerda resistente. Orificios de montaje VESA

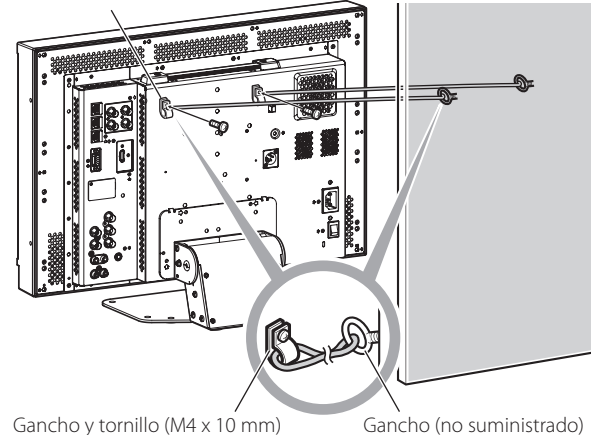

Gancho y tornillo (M4 x 10 mm) Gancho (no suministrado) (no suministrados)

La ilustración muestra el monitor DT-V21G2.

#### Suplemento de EMC

Este equipo cumple con las provisiones y los requisitos de protección de las correspondientes Directivas Europeas. Este equipo ha sido diseñado para aparatos de vídeo profesional y puede utilizarse en los siguientes entornos:

• Entorno controlado de EMC (por ejemplo, estudio de grabación o difusión de propósito especial), y entornos rurales exteriores (alejados de ferrocarriles, transmisores, líneas aéreas eléctricas, etc.)

Para optimizar el rendimiento y asegurar compatiblidad electromagnética, se recomienda el uso de cables que no excedan la siguiente longitud:

| Cable                                                                               | Longitud |
|-------------------------------------------------------------------------------------|----------|
| Cordón de alimentación (cable adjunto (H05VV-F 3 x 0,75 mm <sup>2</sup> ))          | 2,0 m    |
| Cable de señal de vídeo (cable coaxial)                                             | 2,0 m    |
| Cable de señal de audio (cable blindado)                                            | 1,5 m    |
| Cable HDMI (cable blindado)                                                         | 2,0 m    |
| Cable RS-232C (cable blindado) (Un cable recto con un conector D-sub de 9 patillas) | 2,0 m    |
| Cable RS-485 (cable de pares trenzados) (Un cable LAN recto)                        | 2,0 m    |
| Cable REMOTE (cable de pares trenzados) (Un cable LAN recto)                        | 2,0 m    |

#### PRECAUCIÓN

En el caso de haber fuertes ondas electromagnéticas o magnetismo cerca del cable de audio o del cable de señales, el sonido o la imagen contendrá ruido. En tales casos, por favor mantenga el cable alejado de las fuentes de perturbaciones.

#### Ficha de producto

| Proveedor                                 | JVCKENWOOD Corporation |                    |                    |                    |
|-------------------------------------------|------------------------|--------------------|--------------------|--------------------|
| Nombre del modelo                         | DT-V24G2               | DT-V21G2           | DT-V17G2           | DT-V17G25          |
| Clase de eficiencia energética            | С                      | С                  | D                  | D                  |
| Diagonal visible de la pantalla           | 24 inch/61 cm          | 21,5 inch/55 cm    | 16,5 inch/42 cm    | 16,5 inch/42 cm    |
| Consumo de electricidad en modo encendido | 38,9 W                 | 38,8 W             | 29,0 W             | 29,7 W             |
| Consumo de energía anual*1                | 57 kWh                 | 57 kWh             | 43 kWh             | 44 kWh             |
| Consumo de electricidad en modo de espera | 0,29 W                 | 0,29 W             | 0,30 W             | 0,30 W             |
| Resolución                                | 1920 x 1200 pixels     | 1920 x 1080 pixels | 1920 x 1080 pixels | 1920 x 1080 pixels |

\*1 Consumo de energía: XYZ kWh al año, suponiendo cuatro horas de funcionamiento diario durante 365 días. El consumo efectivo dependerá de las condiciones reales de uso de la televisión.

# Меры предосторожности (Русский)

Перед эксплуатацией внимательно прочтите "Меры предосторожности", а затем правильно управляйте изделием.

Предупреждение: Данное изделие относится к устройствам класса А. В этом случае пользователю изделия, возможно, потребуется принять соответствующие меры.

Используйте только источник питания, указанный на устройстве.

- Переменный ток: 120 В/220 В 240 В, 50 Гц/60 Гц
- Постоянный ток: 12 В 17 В (Только DT-V21G2/DT-V17G2)

### ПРЕДУПРЕЖДЕНИЕ

#### В целях предотвращения травм в результате случайного падения

Прикрепите монитор к стене с помощью шнуров безопасности.

#### Крепление монитора

Закрепите крюки (не прилагаются) в крепежных отверстиях стандарта VESA на задней панели (используйте два отверстия в верхней части) с помощью винтов M4 x 10 мм (не прилагаются). Привяжите крюки на задней панели монитора к креплению на стене или к столбу прочным шнуром.

#### Крепежные отверстия стандарта VESA

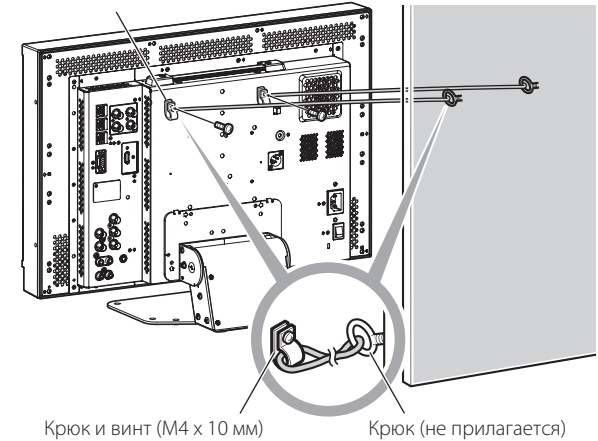

(не прилагаются)

На рисунке показан монитор DT-V21G2.

#### Дополнение в отношении электромагнитной совместимости

Данное оборудование отвечает положениям и требованиям безопасности соответствующих Директив ЕС. Данное оборудование разработано для профессиональных видеоустройств и может использоваться в следующих окружающих условиях:

 В условиях контролируемой ЕМС (например, специально построенные вещательные или записывающие студии), в условиях использования вне помещений в сельской местности (вдали от железнодорожного полотна, передатчиков, воздушных линий электропередачи и т. д.)

С целью поддержания высоких эксплуатационных характеристик и обеспечения электромагнитной совместимости, рекомендуется использовать кабели, длина которых не превышает следующие значения:

| Кабель                                                                                               | Длина |
|----------------------------------------------------------------------------------------------------|-------|
| Шнур питания (подсоединенный кабель (H05VV-F 3 x 0,75 мм²))                                          | 2,0 м |
| Кабель передачи видеосигналов (коаксиальный кабель)                                                  | 2,0 м |
| Кабель передачи аудиосигналов (экранированный кабель)                                                | 1,5 м |
| Кабель HDMI (экранированный кабель)                                                                  | 2,0 м |
| Кабель RS-232C (экранированный кабель) (Прямой кабель с D-sub 9-контактным соединительным разъемом.) | 2,0 м |
| Кабель RS-485 (кабель с витой парой) (Прямой сетевой кабель)                                         | 2,0 м |
| Кабель REMOTE (кабель с витой парой) (Прямой сетевой кабель)                                         | 2,0 м |

#### ПРЕДОСТЕРЕЖЕНИЕ

Наличие сильных электромагнитных волн или магнитного поля вблизи аудиокабеля или кабеля, передающего сигналы, может вызывать помехи и искажения в звуке или в картинке. В подобных случаях держите кабель вдали от источников помех.

## 🛡 Задняя панель

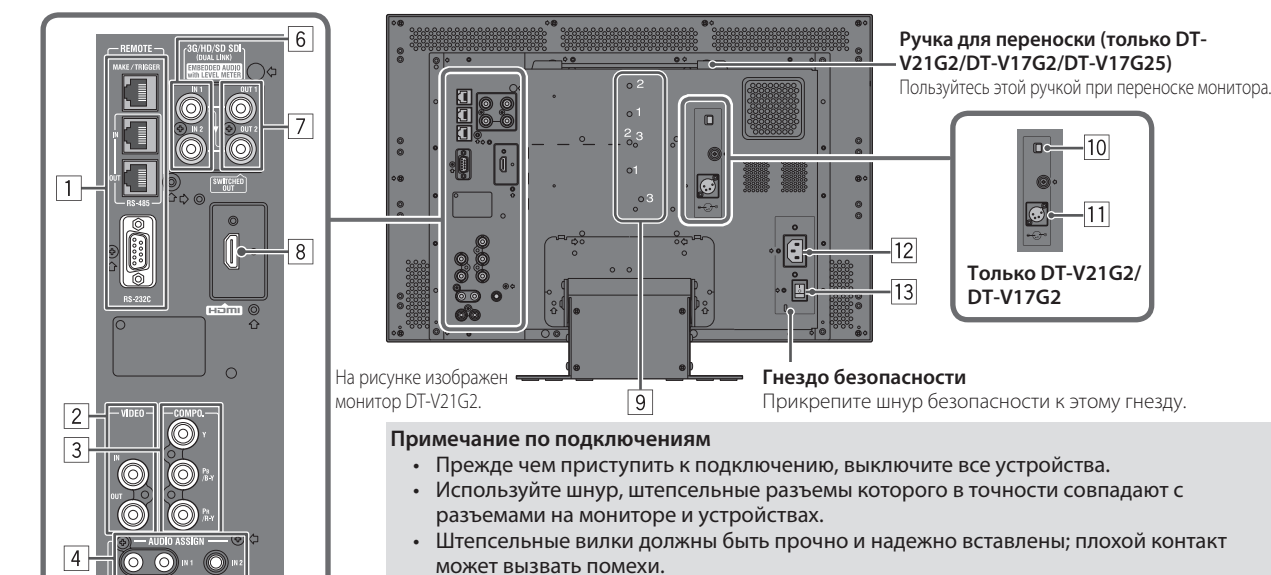

- Отсоединяя шнур, возьмитесь за штепсель и потяните за него.
- НЕ подключайте шнур питания до тех пор, пока не будут выполнены остальные подключения.
- Также см. руководство пользователя для каждого устройства.

#### **1** Разъем REMOTE

Разъем для управления монитором с помощью внешнего устройства.

#### 2 Разъемы VIDEO (BNC)

5

- Входной и выходной разъемы для композитных сигналов. **З Разъемы СОМРО. (Y, PB/B-Y, PR/R-Y) (BNC)** Входные разъемы для сигнала аналогового компонента (цветового контраста).
- 4 Разъемы AUDIO ASSIGN (IN 1, IN 2) (IN 1: штекерное гнездо, IN 2: Ф3,5 мм)

Входные разъемы для аналоговых аудиосигналов.

- Этот разъем используется для аналогового аудиоподключения SDI. Когда на вход подается наложенный сигнал (сигнал EMBEDDED AUDIO наложен на сигнал SDI), аналоговые аудиосигналы не могут подаваться на вход.
- **5** Разъемы AUDIO ASSIGN (MONITOR OUT) (штекерное гнездо) Выходные разъемы для аналогового аудиосигнала.
  - Сигнал выводится через этот разъем, только когда монитор. включен или находится в режиме "Энергосбереж.".
  - Сигнал EMBEDDED AUDIO...
    - декодируется в аналоговый сигнал и затем выводится;
    - выводится, только когда выбрано "SDI 1" или "SDI 2" и когда сигналы EMBEDDED AUDIO поступают на разъемы 3G/HD/SD SDI (IN 1 или IN 2).
  - Аудиосигналы выводятся через разъем HDMI, только когда сигналы не защищены HDCP. - Даже если сигналы защищены HDCP, звук выводится через
    - динамики.

#### 6 Разъемы 3G/HD/SD SDI (IN 1, IN 2) (BNC)

- Входные разъемы для сигналов 3G/HD/SD SDI.
- Данные разъемы также принимают сигналы EMBEDDED AUDIO, к которым относятся до 16 звуковых каналов с частотой дискретизации 48 кГц.
- Используйте разъем SDI IN 1 и SDI IN 2 при выборе DUAL LINK SDI для входа.
  - Вставьте Link А в IN 1, и Link В в IN 2.

#### 7 Разъем 3G/HD/SD SDI (OUT 1, OUT 2: SWITCHED OUT) (BNC) Выходной разъем для сигналов 3G/HD/SD SDI.

- Для выхода SDI OUT 1 всегда выводится сигнал SDI IN1.
   Для выхода SDI OUT 2 установите выходной сигнал в пункте "Выбор SDI2 OUT" Главное меню.
- Когда выбран какой-либо вход кроме SDI 1 и SDI 2, на выход этого разъема подается сигнал SDI входа, выбранного в прошлый раз.
- Сигналы выводятся через этот разъем, только когда монитор включен или находится в режиме "Энергосбереж."

#### 8 Разъемы HDMI

Входной разъем для сигнала HDMI совместим с HDCP.

## 9 Отверстия для винтов крепления внешней батареи (только DT-V21G2/DT-V17G2)

С помощью 2 винтовых отверстий прикрепите внешнюю батарею, используемую в качестве источника питания постоянного тока. Выберите подходящие винтовые отверстия из 1, 2 или 3 в соответствии с типом внешней батареи. (В зависимости от типа батареи.)

Используйте внешнюю батарею Anton Bauer Dionic 90 (крепление: QR DXC-M3A).

Внимание! Не используйте внешнюю батарею в качестве источника электропитания 24 В постоянного тока. Используйте только указанную выше батарею. Если используется тяжелая батарея, то в зависимости от способа эксплуатации монитора она может отсоединиться и упасть.

### 10 Выключатель DC (только DT-V21G2/DT-V17G2)

- Включает и выключает питание постоянного тока. Чтобы включить монитор после включения выключателя DC, необходимо нажать кнопку 🕖 / Іна передней панели.
- Монитор потребляет заряд батареи, даже когда находится в режиме ожидания. Чтобы продлить срок службы батареи, выключите выключатель DC.
- 11 Разъем DC IN (только DT-V21G2/DT-V17G2) Разъем для подсоединения источника питания постоянного тока 12 В (макс. (GND) напряжение постоянного тока 17 В). 2: NC

Когда используется источник постоянного тока 12 В (макс. напряжение постоянного тока 17 В), проверяйте сигнал на контактах разъема DC IN и соблюдайте полярность. Несоблюдение полярности может стать причиной воспламенения или травм.

- Когда одновременно используются источники питания переменного и постоянного тока, приоритет отдается использованию источника переменного тока. Если подача питания от источника переменного тока прерывается (например, при выключении выключателя POWER), питание автоматически переключается на источник питания постоянного тока.
- Используйте источник питания постоянного тока с функцией LPS (Limited Power Sources).

#### 12 Разъем AC IN

Соединительный разъем для подачи питания от источника переменного тока. Подключите прилагаемый шнур питания от источника переменного тока к розетке переменного тока.

- Закрепите прилагаемый держатель шнура питания во избежание случайного отсоединения шнура питания переменного тока.
- Внимание! Не подключайте шнур питания до тех пор, пока не будут выполнены все остальные подключения.

#### 13 Выключатель POWER

Включает и выключает питание переменного тока. Чтобы использовать монитор, после того как включен выключатель POWER, необходимо нажать кнопку () / ].

(DC12 V)

-3: NC

## 🛢 Передняя панель

#### Сигнальный индикатор

- Данным индикатором управляет функция сигнальной индикации разъема MAKE/TRIGGER.
  - Можно выбрать цвет сигнального индикатора из вариантов "Зеленый" или "Красный".
- Также можно выбрать режим работы индикатора: он может включаться сразу полностью либо наполовину за раз.

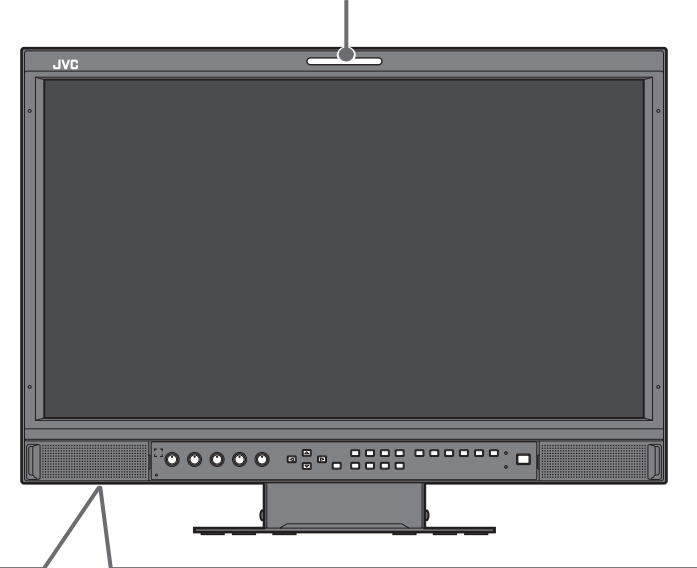

На рисунке изображен монитор DT-V21G2.

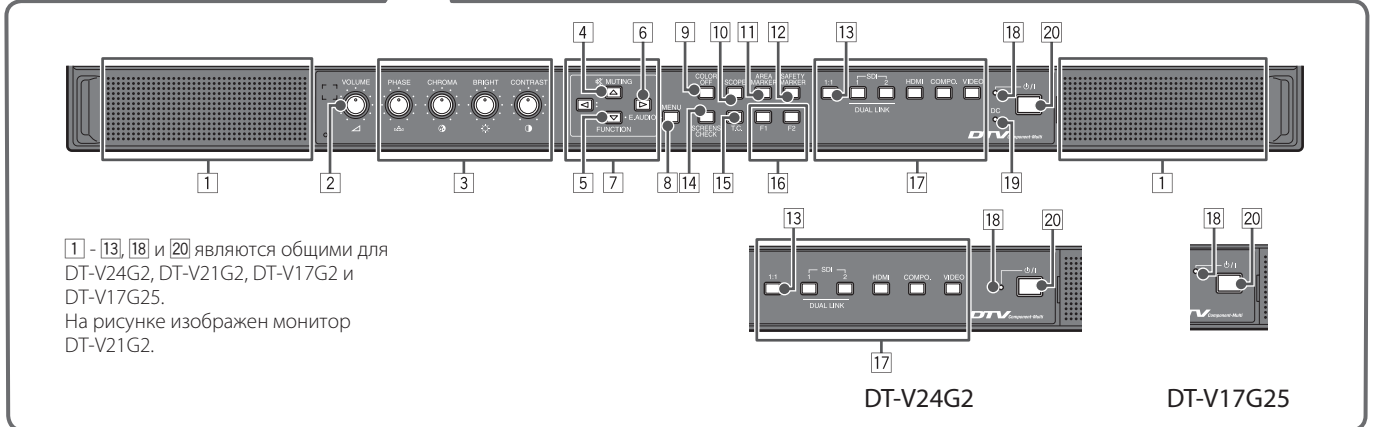

- При нажатии кнопки, не предназначенной для текущего входа или формата сигнала, отображается "Недоступно" (индикатор горит, даже если функция фактически не работает).
- Невозможно использовать кнопки для регулировки элементов, которыми управляет система МАКЕ (отображается "Внешнее управление Вкл.", и индикатор не загорается).

#### 1 Динамики (стерео)

На динамики выводится тот же аудиосигнал, что и на разъемы AUDIO ASSIGN (MONITOR OUT).

2 Ручка настройки громкости VOLUME Настройка громкости.

#### **З** Ручка настройки изображения

| •                               |
|---------------------------------|
| Настройка оттенков изображения  |
| Настройка цветности изображения |
| Настройка яркости изображения   |
|                                 |

CONTRAST: Настройка контрастности изображения
 Параметры PHASE и CHROMA могут не настраиваться для определенных форматов сигнала.

 Когда для параметра "Фаза Component" задано значение "Выключить" и на вход поступает сигнал NTSC, можно отрегулировать параметр PHASE.

#### 4 Кнопка MUTING

Отключает звук (функция отключения звука).

- Для отмены функции нажмите кнопку еще раз или поверните ручку настройки VOLUME.
- Функция отключения звука также отменяется при изменении настройки "Баланс" в разделе "Настройки звука" Главное меню.
- Функция отключения звука не может активироваться, когда отображается экран меню.
- 5 Кнопка FUNCTION

Назначение функций кнопкам F1 и F2, когда не отображается меню.

- 6 Кнопка настройки EMBEDDED AUDIO
  - Выбор звукового канала, когда на входе SDI содержатся сигналы EMBEDDED AUDIO.

7 Кнопки ⊲/⊳/∆/∇

Когда отображается экран меню, позволяют выбрать или настроить элементы меню.

- Нажатие кнопки ⊲ при нажатой кнопке ⊽ выводит на экран Меню настроек.
- 8 Кнопка MENU

Включает/выключает отображение Главное меню.

### 9 Кнопка/индикатор COLOR OFF

Отображает только сигнал яркости.

Эта функция не работает для входных сигналов RGB.
 Кнопка/индикатор SCOPE

Отображает/скрывает индикацию формы сигнала и вектроскопа.

 Каждый раз при нажатии этой кнопки окно меняется в следующем порядке.

#### [1] Кнопка/индикатор AREA MARKER

- Отображает/скрывает маркер области. • Стиль маркера области можно выбрать в разделе "Маркер" Главное меню.
- Эта функция работает только при выводе изображения в формате 16:9.
- Эта функция не работает, когда для параметра "Маркер области" или "Маркер области - R" установлено значение "Выкл." в поле "Маркер".

#### 12 Кнопка/индикатор SAFETY MARKER

Отображает/скрывает маркер безопасности.

- Область маркера безопасности можно настроить в разделе "Маркер" Главное меню.
- Эта функция не будет работать, когда изображение выводится в формате 1:1 и для параметра "Размер SD4:3" в меню установлено значение "Полноразмерный".
- Эта функция не работает, когда для параметра "Маркер безопасности" или "Маркер безопасности - R" установлено значение "Выкл." в поле "Маркер".

#### 13 Кнопка/индикатор 1:1

Выводит изображение с изначальным разрешением входного сигнала.

• Форматное соотношение изображения зависит от входного сигнала.

#### 14 Кнопка/индикатор SCREENS CHECK

Выводит на экран только выбранный элемент (R, G или B) видеосигнала.

- Эта функция не работает для входных сигналов RGB.
- При каждом нажатии этой кнопки изображение меняется в следующем порядке.
  - ——► RGB (нормальный экран) ———► Красный экран
    - ——— Синий экран \prec —— Зеленый экран 🖛

### 15 Кнопка/индикатор Т.С. (временной код)

Включает/выключает отображение данных времени (временной код), содержащихся в сигнале SDI.

- •Тип временного кода можно выбрать в разделе
- "Информация" Меню настроек.

### 16 Кнопки/индикаторы F1/F2

Можно использовать функции, назначенные этой кнопке.

### 17 Кнопки/индикаторы INPUT SELECT

| Выбор в | зхода |
|---------|-------|
|---------|-------|

| лоор влода. |                                           |
|-------------|-------------------------------------------|
| SDI 1:      | Вход с разъема 3G/HD/SD SDI (IN 1)        |
| SDI 2:      | Вход с разъема 3G/HD/SD SDI (IN 2)        |
| DUAL LINK:  | Вход с разъемов 3G/HD/SD SDI (IN 1, IN 2) |
| HDMI:       | Вход с разъема HDMI                       |
| COMPO.:     | Вход с разъемов СОМРО.                    |
| VIDEO:      | Вход с разъема VIDEO                      |
|             |                                           |

• Загорается индикатор для выбранного входа.

#### 18 Индикатор питания

| Индикатор не светится:        | Монитор полностью     |
|-------------------------------|-----------------------|
|                               | отключен (выключен    |
|                               | выключатель питания   |
|                               | на задней панели)     |
|                               | или находится в       |
|                               | режиме низкого        |
|                               | энергопотребления     |
| Индикатор светится зеленым:   | Монитор включен       |
| Индикатор светится оранжевыма | : Монитор отключен (в |
|                               | режиме ожидания)      |
| Индикатор мигает оранжевым:   | Монитор в режиме      |
|                               | "Энергосбереж."       |
|                               | (энергосбережения).   |

#### 19 Индикатор DC (только DT-V21G2/DT-V17G2)

Когда напряжение источника питания постоянного тока понижается из-за расхода заряда батареи, индикатор изменяет цвет с зеленого на оранжевый. Когда напряжение падает ниже определенного уровня, монитор автоматически отключается и индикатор становится красным.

- Перед заменой батареи обязательно выключите выключатель POWER и выключатель DC на задней панели.
- Продолжительность времени, когда индикатор светится оранжевым, определяется типом и состоянием используемой батареи. Когда индикатор начинается светиться оранжевым, батарею рекомендуется заменить.

### 20 Кнопка 🕛 / І

Включает и выключает питание (переключает монитор в режим ожидания).

 Для полного выключения монитора, выключите выключатель POWER и выключатель DC.

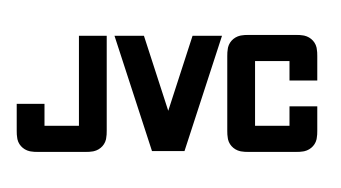